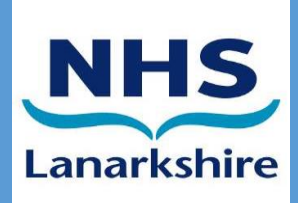

# eJobPlan - Complete User Guide

Scott Cutmore – Workforce Analyst & Andrew Hamilton – Workforce Administrator NHS LANARKSHIRE

## Contents

#### <u>e-JobPlan – Complete User Guide</u>

| Introduction                                                                      | 3  |
|-----------------------------------------------------------------------------------|----|
| 1. Getting Started                                                                | 4  |
| 2. JobPlan - General Information Screen                                           | 6  |
| 3. JobPlan - Objectives Screen                                                    | 7  |
| 4. Job Plan - Resources Screen (Optional)                                         | 8  |
| 5. Job Plan - Activities Screen                                                   | 9  |
| 6. Non-DCC Activity Guidance (Supporting Professional Activities and Other Roles) | 10 |
| 7. Adding Activities                                                              | 11 |
| 7.1 - Timetabled Activity                                                         | 13 |
| 7.2 - Flexible Activity                                                           |    |
| 7.3 - On-Call Activity                                                            |    |
| 7.4 - Activities - partial example                                                | 24 |
| 8. Summary & Requesting Sign-Off                                                  | 25 |
| 9. Activity language and definitions                                              | 26 |

### Manager/Sign off

| 10. Publish a Job plan                                                             | 29 |
|------------------------------------------------------------------------------------|----|
| 11. Re-publishing job plans (Annual & Interim)                                     | 30 |
| 11.1 Publishing Job Plans in bulk                                                  | 31 |
| 12. Signing-off or Returning to User                                               | 34 |
| 13. Additional Features for Job Plans                                              | 35 |
| 13.1 Editing Job Plan (Only available to 1 <sup>st</sup> level sign-off reviewers) | 35 |
| 13.2 Locking Down a Job plan                                                       | 36 |
| 13.3 Adding an end date                                                            | 37 |
| 13.4 Enter Mediation                                                               | 38 |
| 13.5 Moving to Appeal                                                              | 40 |

#### Interim Job Plans

| 14. I | nterim Job Plan Process                 | .42 |
|-------|-----------------------------------------|-----|
| 1     | 14.1 - Publishing an Interim Job Plan   | .43 |
| 1     | 14.2 - Reverting to a previous Job Plan | .47 |

#### New Start Process

| 15. New Start Process     |    |
|---------------------------|----|
| 15.1 - Template Job Plans | 50 |

## Introduction

Allocate JobPlan (eJobPlan) is part of planning products from RLDatix which is a software suite being rolled out nationally across NHS Scotland. The suite also includes Allocate Optima (eRostering).

Allocate JobPlan allows for the creation and management of job plans for individuals who require these as part of their role.

Your first job plan on NHS Lanarkshire(NHSL) Allocate JobPlan will be published as a blank job plan template for you to complete. In future years, previous job plans may be copied and edited.

Please be aware each Board has its own closed Allocate JobPlan system consequently any job plans you have completed in other Boards are not visible in the NHSL system. When moving Boards, you will therefore need to complete a blank job plan template.

You will receive a user account for the system, this will be sent from

<u>noreply@allocatehealthsuite.com</u> (please check your junk folders also). Log in details will be provided via Email. When you log into your account on the system a full list of definitions and calculations within the system can be found on the top bar by clicking on the "?" symbol highlighted in red and selecting "Policies and Guidelines".

Allocate JobPlan | NHS Lanarkshire NHS HealthBoard, Scotland

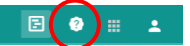

## 1. Getting Started

When your job plan is due for initial, annual or interim review, it will be published in Allocate JobPlan for you. This will be published by your first sign off manager.

When you log in, you will be able to view your current and any past job plans that have been created on Allocate JobPlan within NHSL.

Your newly published job plan will be available under the "In Development" tab. "Latest job plan" will show your most recent previous job plan created within Allocate JobPlan. "Job plan library" will show all previous job plans created within Allocate JobPlan (NB only within current Board).

Click on the arrow highlighted to start your job plan.

| Allocate JobPlan NHS Lanarkshire NHS HealthBo | ard, Scotland                                                             | E 🤣 🏭 🔺     |   |
|-----------------------------------------------|---------------------------------------------------------------------------|-------------|---|
|                                               | My job plan                                                               | 🔺 🗖         |   |
| In Developn                                   | ent Latest job plan Job pla                                               | a library 😒 |   |
|                                               |                                                                           |             | î |
|                                               |                                                                           |             | I |
|                                               |                                                                           |             | I |
|                                               |                                                                           |             | I |
| Ye                                            | ur Manager Mr Andrew Hamilton has published a new job plan for the next r | bund.       | I |
|                                               | Please review the published job plan:                                     |             |   |
|                                               | Start your new job plan                                                   |             |   |

From this screen you are able to view information that is currently held within your job plan.

This example is of a blank job plan as if you are a new start to NHSL. Your future draft job plans will have some information recorded on this screen and other screens as it is published using the previous year's job plan as a template.

| Allocate <b>JobPlan</b>   NHS Lanari   | shire NHS HealthBoard, Scotlan | nd               |              |                                            |     |                             | E       | 3       |        | <b>±</b> |
|----------------------------------------|--------------------------------|------------------|--------------|--------------------------------------------|-----|-----------------------------|---------|---------|--------|----------|
|                                        |                                | Му               | job plan     |                                            |     |                             |         |         |        |          |
|                                        | In Development                 | Latest job       | plan         | Job plan library                           | 1   |                             |         |         |        | ۲        |
| Job plan status                        | Edit Job Plan                  | 💼 Print Job Plan | Sumn         | nary<br>Total PAs Breakdo                  | )   | Hours Breakdown             | E       | View Su | ummary | Ì        |
| Start Date: 01 Apr 2024<br>End Date: - |                                |                  | 0.00<br>Core | 0.0000                                     |     | 100%                        |         |         |        |          |
| Last Change                            |                                | 03 Jan 2024 >    | DCC          | 0.0000<br>Direct Clinical Care             | ED  | 0.0000<br>External Duties   |         |         |        |          |
| Basic Information                      |                                | /                | SPA          | 0.0000<br>Supporting Professional Activiti | FPS | 0.0000<br>Fee Paying Servi  | ces     |         |        |          |
| Weeks in Attendance:                   |                                | 42 Weeks 0 Days  | ANR          | 0.0000<br>Additional NHS Responsibilities  | PPS | 0.0000<br>Private Professio | onal Se | ervices |        |          |

#### Click Edit job plan

## 2. JobPlan - General Information Screen

#### Within the General Information screen

Please ensure the start date for your annual job plan is set as 1<sup>st</sup> April, interim job plan start dates may of course differ and should be set as the same date the interim job plan has been re-published. Select your correct contract version, employment type, usual place of work, complete information regarding private practice or other employers, and select any additional title if relevant.

Your job plan prior to 2023/2024, extracted from the old system, should be viewable as a PDF on this screen in the area highlighted.

Then click "Save and Continue" on the bottom right of the screen.

| Allocate JobPlan   NHs Lanarkshir                                                                                                    | e NHS HealthBoard, Scotland                                                                                                    |                                                                                                    | 🔏 🏆 🖪 🅭 🖻 🔮 🏢 🔺                                                                                   |
|----------------------------------------------------------------------------------------------------|----------------------------------------------------------------------------------------------------|----------------------------------------------------------------------------------------------------|---------------------------------------------------------------------------------------------------|
|                                                                                                    | Manage job plans                                                                                                    | Demand and Team planning                                                                                                    | User management 🔺 💻                                                                               |
|                                                                                                    |                                                                                                    | NHS L                                                                                                    | anarkshire × ~                                                                                    |
| Dr Test Example                                                                                                    |                                                                                                    |                                                                                                    | <ul> <li>Back to Manage job plans</li> </ul>                                                      |
| 1.General Information 2.                                                                                                    | Objectives 3.Resources                                                                                                    | 4.Activities 5.Sum                                                                                                    | mary 6.Finish                                                                                     |
| Start date<br>01/04/2024                                                                                                    | One premium hour PA equates *  Three hours  Four hours  Sign off managers will be able to determine whether one PA of premium time equals either three or four hours of work. | Paid PA Value<br>The Paid PA field enables the sign off manager to<br>capture the agreed PAs that will be paid to a doctor<br>as a result of any rounding policies that are applied<br>following the job planning process. | Role Consultant<br>Department Test Admin                                                          |
| Employment                                                                                                    |                                                                                                    | Availability                                                                                                    |                                                                                                   |
| Employment type * O Full time O Part time                                                                                                    | Clinical Academic                                                                                                    |                                                                                                    |                                                                                                   |
| Enter whether you work full time or part time in this organisation.                                                                                   | Honorary Doctor Locum Doctor                                                                                                    | Other                                                                                                    |                                                                                                   |
| Usual place of work *                                                                                                    | Military Doctor                                                                                                    |                                                                                                    |                                                                                                   |
| Choose the location that you spend most of<br>your time working at.                                                                                   | Select an additional title if appropriate. If you<br>select Clinical Academic or Honorary Doctor,                                                                             | No uploaded files.<br>Attach any recount external documentation that supp                                                                                                    | Upload files                                                                                      |
| Private practice *                                                                                                    | enter your university name in the field below.                                                                                                    | Attached documents will be visible to your Sign-Off m<br>plan. Documents do not automatically copy from one                                                                                                    | nanager(s) and will be listed on the printable job<br>job plan to the next. You should not upload |
| O Yes O No                                                                                                    |                                                                                                    | documents that contain any patient sensitive informat                                                                                                    | lion or identifiers.                                                                              |
| In accordance with your Terms & Conditions of<br>Service, you are required to inform your<br>employer if you intend to undertake private<br>practice. |                                                                                                    |                                                                                                    |                                                                                                   |
|                                                                                                    |                                                                                                    |                                                                                                    |                                                                                                   |

## 3. JobPlan - Objectives Screen

#### Within the Objectives screen

You should add/edit your personal objectives to your job plan and can also view the Board Objectives. Click "Save and Continue" on the bottom right of the screen.

The Board objectives have been added and are viewable under the corresponding tab. Service objectives can be added by the eJobPlan Project Team if provided. Personal objectives can be added by the individual/manager. These can be transferred over once a job plan has been completed on the Allocate JobPlan.

If the PDF of your previous job plan from the old system is available, you could refer to this and/or link to agreed generic objectives below.

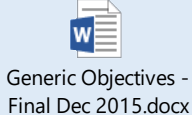

| Allocate JobPlan   NHS | Lanarkshire NHS HealthBoard, Scotla | nd             |                    |                          | <b>~</b> 3 🟆    | B. 🎝 🖻          | ? II      | <b>±</b> |
|------------------------|-------------------------------------|----------------|--------------------|--------------------------|-----------------|-----------------|-----------|----------|
|                        | Manage job p                        | olans          |                    | Demand and Team planning |                 | User management |           |          |
|                        |                                     |                |                    | 1                        | NHS Lanarkshire |                 | ×         | ~        |
| Dr Test Example        |                                     |                |                    |                          |                 | ← Back to       | Manage jo | b plans  |
| 1.General Information  | 2.Objectives                        | 3.Resources    | 4.                 | Activities               | 5.Summary       | 6.              | .Finish   |          |
|                        | Persor                              | nal Objectives | Service Objectives | Board Objectives         |                 |                 | Add O     | bjective |

## 4. Job Plan - Resources Screen (Optional)

#### Within the resources screen

This section is optional and your job plan can be completed without completion.

You may however record the resources you currently access to support you with your job plan.

Please note, if you propose additional resources to complete your job plan, then a business case should be processed through your management structure.

| Allocate JobPlan   N  | HS Lanarkshire NHS HealthBoard, Sc | otland           |              | ~~ T              | E. 🎝 🖻 📀        | · · ·        |
|-----------------------|------------------------------------|------------------|--------------|-------------------|-----------------|--------------|
|                       | Manage jo                          | Manage job plans |              | and Team planning | User management | 🔺 🖻          |
|                       |                                    |                  |              | NHS Lanarkshire   |                 | × ~          |
| Dr Test Example       |                                    |                  |              |                   | ← Back to Manag | ge job plans |
| 1.General Information | 2.0bjectives                       | 3.Resources      | 4.Activities | 5.Summary         | 6.Finish        |              |
| Staff                 |                                    |                  |              |                   |                 |              |
| Equipment             |                                    |                  |              |                   |                 |              |
| Clinical Space        |                                    |                  |              |                   |                 |              |

## 5. Job Plan – Activities Screen

#### Within the Activities screen

You will initially be asked to add your work cycle; this is highest cycle that your activities repeat over. i.e. If you have the same pattern each week, this should be 1-week cycle.

If you have a pattern that repeats every 4 weeks you would select a 4-week cycle

For demonstrative purposes the example below shows an 8-week cycle however this should always be selected as your largest cycle period.

The week beginning 1<sup>st</sup> April will become week 1 of your cycle, your job plan start week should be set to week 1 too. Click Save

|                                                                                                    | 8                                                                                                    |
|----------------------------------------------------------------------------------------------------|----------------------------------------------------------------------------------------------------|
| Add Work Cycle                                                                                             |                                                                                                    |
| •                                                                                                    |                                                                                                    |
| Work cycle is the number of wee<br>activities repeat over. Before you<br>job plan, please select the cycle | eks the majority of the work<br>a start adding any activities in the<br>for the regular weekly activities. |
| Select Cycle:                                                                                              | •                                                                                                    |
| Add an additional week                                                                                     | each quarter                                                                                               |
| Job plan start week:                                                                                       | <b>*</b>                                                                                                   |
|                                                                                                    |                                                                                                    |
|                                                                                                    |                                                                                                    |
| Cancel                                                                                                    | Sava                                                                                                    |

If you need to edit your cycle you can click on the pencil icon next to Cycle on the right

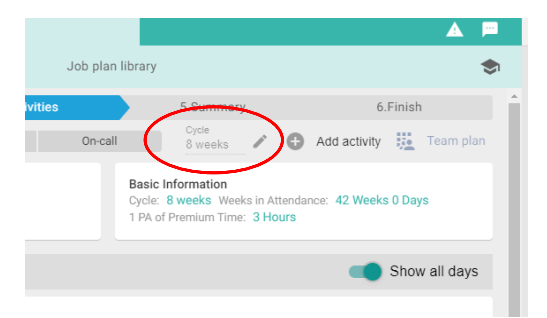

## 6. Non-DCC Activity Guidance (Supporting Professional Activities and Other Roles)

Time spent on non-DCC activities such as SPA and other roles requires to be detailed in the job plan. Please refer to section 9 for examples of the type of work within each category.

All Consultants, Specialists and SAS Doctors have an allocation of SPA time provided for in their contracts. In general, the average full time Doctor will have one PA to cover SPA activities required for appraisal and revalidation. This is known as 'core SPA' in the eJobPlan system.

To apply for an increase in your non-DCC time you must follow Appendix D 'Non-DCC Guidance' and submit an application to your Clinical Director for onward transmission and approval. You cannot agree an increase to Non-DCC time in the Job Planning process without a formal request being made. If successful in requesting an additional role it should be detailed in the job plan as an EPA unless agreement has been received to commute a DCC to an additional role. Following the Medical Manager Forum/Area Oversight Group if additional non-DCC time is agreed, you will then receive a letter confirming the increase in SPA time. Your job plan should then be updated on Allocate JobPlan from the effective date of change.

Additional PA's for other SPA activity will only be allocated for those activities which fulfil the Board's guidance for other SPA activity. If you have additional PA's for SPA, you should detail the nature of the activity on your job plan such as 'Educational Supervision' and the PA value for it.

SPA activity should be conducted and timetabled as fully as possible in the eJobPlan.

## 7. Adding Activities

#### Within the Activities screen

To add an activity, click "Add activity" highlighted below

| All activities categories are added in the same way below i.e. DCC, SPA, Additional NHS |  |
|-----------------------------------------------------------------------------------------|--|
| responsibilities                                                                        |  |

This list available on Page 26 may be able to help with Activity language and definitions

| Allocate JobPlan   NHS Lanarkshire NHS HealthBoard | Scotland            |                          |            |         |                                                                                    | 🔏 🏆 🖪 🎄 🗄                        | 0 = ±              |
|----------------------------------------------------|---------------------|--------------------------|------------|---------|------------------------------------------------------------------------------------|----------------------------------|--------------------|
|                                                    | Manage job plans    |                          |            |         |                                                                                    | User management                  | ) 🔺 🖻              |
|                                                    |                     |                          |            |         |                                                                                    | Anaesthetics Medical Staff (18)  | × ×                |
| Please leave a reason for change comment           |                     |                          |            |         |                                                                                    |                                  | Leave a comment    |
| Dr Test Example                                    |                     |                          |            |         |                                                                                    | - Back to                        | o Manage job plans |
| 1.General Information                              | 2.0bjectives        | 3.                       | Activities |         | 4.Summary                                                                          | 5.Finish                         |                    |
|                                                    | _ A                 | Il Activities Timetabled | Flexible   | On-call |                                                                                    | Cycle<br>1 week 🛛 🖍 🔁 Add activi | ty 🤢 Team plan     |
| Total Hrs<br>Core: 0:00 ATC: 0:00 Total: 0:00      | Total P<br>Total: ( | As<br>1.0000             |            |         | Basic Information<br>Cycle: 1 week Weeks in Attend<br>1 PA of Premium Time: 3 Hour | lance: 42 Weeks 0 Days<br>s      |                    |
| ✓ Timetabled                                       |                     |                          |            |         |                                                                                    | -                                | Show all days      |
| > Monday (No activities)                           |                     |                          |            |         |                                                                                    |                                  |                    |
| > Tuesday (No activities)                          |                     |                          |            |         |                                                                                    |                                  |                    |
| > Wednesday (No activities)                        |                     |                          |            |         |                                                                                    |                                  |                    |
| > Thursday (No activities)                         |                     |                          |            |         |                                                                                    |                                  |                    |

#### You should then select from Timetabled, Flexible or On-Call

| eks    | · •            | Add activity 🚦 |
|--------|----------------|----------------|
| ic     | Add Timetabled |                |
| t<br>n | Add Flexible   | 42 Weeks 0     |
| į.     | Add On-call    |                |

#### For reference:

Timetabled – Activity that has a fixed time and day

Flexible – Activity that has no fixed time or day

HOT Activity – This is an activity that displaces other work that would normally be happening. On-call – Programmed activities in the job plan for predictable and unpredictable emergency work(within DCC). Also, recognised by the payment of an on-call availability supplement.

| 🖨 Allocate <b>JobPlan</b> | NHS Lanarkshire NHS HealthBoard, S | Add activity                       | ⊗ |
|---------------------------|------------------------------------|------------------------------------|---|
|                           | Manage j                           | Add activity                       |   |
| Dr Test Example           |                                    | This activity is * O Routine O Hot |   |
| 1.General Information     | 2.Objectives                       |                                    |   |

Hot Activities are enabled at a department level and are switched off by default. If required by your department, please ask your Clinical Director to contact the Project Team and to advise which activities are permitted as hot.

When enabled, all Timetabled or Flexible activity will require to be defined as "Routine" or "Hot".

Using the tabs to the left, you can change the view to show only Timetabled, flexible or On-call activities.

If you are within one of the specific tabs, it will only allow you to add activities of that type i.e. if viewing flexible tab and clicking add activity it will automatically try to add the activity as a flexible activity

#### 7.1 – Timetabled Activity

#### Video Guide - <u>here</u>

Click on add activity and select Timetabled Activity, the next screen will have drop down options for you to select a category of activity and then the apporpriate activity within that category.

If there is any activity language omitted that you require, please discuss with your Clinical Director in the first instance and they may request additonal criteria to be added to the system by the project team.

#### Non-DCC example

| Add activity                           | Select an activity *                |  |  |  |
|----------------------------------------|-------------------------------------|--|--|--|
|                                        |                                     |  |  |  |
| Activity details                       | Appraisal (Own)                     |  |  |  |
| Select a category *                    | Appraising Others                   |  |  |  |
| Supporting Professional Activities X 🔺 | Audit                               |  |  |  |
| Direct Clinical Care                   | Clinical Management - Team Meetings |  |  |  |
| Supporting Professional Activities     | Continuous professional development |  |  |  |
| Additional NHS Responsibilities        | Core SPA                            |  |  |  |
| External Duties                        | Departmental Meeting                |  |  |  |
| Fee Paying Services                    | Directorate Meeting                 |  |  |  |
| Private Professional Services          | Job Planning - Others               |  |  |  |
| Medical School                         | Job Planning - Own                  |  |  |  |
| Non-Working Time                       | Local Clinical Governance Lead      |  |  |  |

#### DCC example

| Add activity         Activity details         Select a category*         Direct Clinical Care         Direct Clinical Care         Supporting Professional Activities         Additional NHS Responsibilities         External Duties         Fee Paying Services         Private Professional Services                                                                                                    | Add activity                       | 8                             |
|----------------------------------------------------------------------------------------------------|------------------------------------|-------------------------------|
| Activity details         Select a category *         Direct Clinical Care         Supporting Professional Activities         Additional NHS Responsibilities         External Duties         Fee Paying Services         Private Professional Services                                                                                                    | Add activity                       |                               |
| Select an activity *         Direct Clinical Care         Direct Clinical Care         Supporting Professional Activities         Additional NHS Responsibilities         External Duties         Fee Paying Services         Private Professional Services                                                                                                    | Activity details                   |                               |
| Direct Clinical Care       X       X         Direct Clinical Care       Clos       Admin - Patient Admin         Supporting Professional Activities       Admin - Rota Clinical Input         Additional NHS Responsibilities       MDT - Intensive Care Medicine         External Duties       OPD - Pain Clinic         Fee Paying Services       OPD - Preassessment Clinic         Private Professional Services       Theatre - Cardiology | Select a category *                | Select an activity *          |
| Direct Clinical Care     Admin - Patient Admin       Supporting Professional Activities     Admin - Rota Clinical Input       Additional NHS Responsibilities     MDT - Intensive Care Medicine       External Duties     OPD - Pain Clinic       Fee Paying Services     OPD - Preassessment Clinic       Private Professional Services     Theatre - Cardiology                                                                               | Direct Clinical Care ×             |                               |
| Supporting Professional Activities     Admin - Rota Clinical Input       Additional NHS Responsibilities     MDT - Intensive Care Medicine       External Duties     OPD - Pain Clinic       Fee Paying Services     OPD - Preassessment Clinic       Private Professional Services     Theatre - Cardiology                                                                                                    | Direct Clinical Care               | Admin - Patient Admin         |
| Additional NHS Responsibilities     MDT - Intensive Care Medicine       External Duties     OPD - Pain Clinic       Fee Paying Services     OPD - Preassessment Clinic       Private Professional Services     Theatre - Cardiology                                                                                                    | Supporting Professional Activities | Admin - Rota Clinical Input   |
| External Duties     OPD - Pain Clinic       Fee Paying Services     OPD - Preassessment Clinic       Private Professional Services     Theatre - Cardiology                                                                                                    | Additional NHS Responsibilities    | MDT - Intensive Care Medicine |
| Fee Paying Services     OPD - Preassessment Clinic       Private Professional Services     Theatre - Cardiology                                                                                                    | External Duties                    | OPD - Pain Clinic             |
| Private Professional Services Theatre - Cardiology                                                                                                    | Fee Paying Services                | OPD - Preassessment Clinic    |
| Theatre Community Dentel                                                                                                    | Private Professional Services      | Theatre - Cardiology          |

Remember these settings when selecting the 'Add & New' open' option

Cancel Add & New

You should then indicate if this is a core activity or ATC (Additional to contract), which day of the week the activity takes place along with the start and end times.

For reference:

*Core - A mandatory activity that is required to meet service targets and objectives. 10 PAs of core activity forms a standard full time contract.* 

EPA – Extra programmed Activity – these are additional agreed activities that have been agreed and subsequently have a PA value.

Additional to contract - An unpaid activity that does not accumulate any PA value. These activities may be used as evidence for Discretionary Points/Optional Points

| Activity details                                              |           |                                             |      |   |  |  |
|---------------------------------------------------------------|-----------|---------------------------------------------|------|---|--|--|
| Select a category *<br>Direct Clinical Care                   | -         | Select an activity *<br>Admin - Patient Adm | in   | - |  |  |
| Activity type *                                               |           |                                             |      |   |  |  |
| Activity occurrence                                           |           |                                             |      |   |  |  |
| Day *                                                         |           |                                             |      | - |  |  |
| Start time *                                                  |           | Finish time *                               |      |   |  |  |
| Remember these settings when selecting the 'Add & New' option |           |                                             |      |   |  |  |
| Cancel                                                        | Add & New |                                             | Save |   |  |  |

Following this, you should select if this activity is a weekly timetabled activity or annualised activity. If weekly is selected, and you have multiple weeks within your cycle, you should then select which weeks this activity occurs in. A new panel will now appear showing additional information based on the options chosen. Please see examples below.

| Entry method * O Weekly timetabled O Annualised    |               |
|----------------------------------------------------|---------------|
| Day *                                              |               |
| Monday                                             |               |
| Start time *                                       | Finish time * |
| 09:00                                              | 13:00         |
| Premium time = 0:00                                |               |
| Entry method *      Weekly timetabled O Annualised |               |
| <b>v</b>                                           |               |

Worked in weeks \*

| Add activity                                                                                                    |
|----------------------------------------------------------------------------------------------------|
| <ul> <li>Week: 1 - 8 of 8</li> <li>Num/Yr: 42.00</li> <li>PAs: 1.0000</li> <li>Hrs/Wk: 4:00</li> <li>Hrs/Yr: 168:00</li> </ul> Worked in weeks * All 1 2 3 4 5 6 7 8 |
| <ul> <li>Week: 1 - 4 of 8</li> <li>Num/Yr: 21.00</li> <li>PAs: 0.5000</li> <li>Hrs/Wk: 2:00</li> <li>Hrs/Yr: 84:00</li> </ul>                                        |
| Worked in weeks *                                                                                                    |

Finally, you should fill in the location information and then "Save" or "Add & New"

#### <u>Update – 12.12.2024</u>

The latest update to Allocate JobPlan, now allows for activites to be added in blocks, when the activity is the same and takes place at the same time across multiple days.

As shown in the example below you can now choose multiple days for which a activity occurs. The example shown below shows a DCC Clinical Admin activity reoccuring on a Monday, Wednesday and Friday between the hours of 1300 - 1400.

| Add activity                          | 8                                                          |
|---------------------------------------|------------------------------------------------------------|
| Add activity                          |                                                            |
| Week: 1 of 1                          |                                                            |
| Lo Num/Yr: <b>42.00 (126.00)</b>      |                                                            |
| PAs: 0.2500 (0.7500)                  |                                                            |
| Hrs/Wk: 1:00 (3:00)                   |                                                            |
| Hrs/Yr: 42:00 (126:00)                |                                                            |
| Activity details                      |                                                            |
| Select a category *                   | Select an activity *                                       |
| Direct Clinical Care                  | Admin - Clinical Admin 👻                                   |
| Activity type *                       | Can hot activity reduce the occurrence of this activity? * |
| ● Core ○ EPA ○ ATC                    | 🔘 Yes 💿 No                                                 |
| Activity occurrence                   |                                                            |
|                                       |                                                            |
| All Monday Tuesday Wednesday Thursday | Friday Saturday Sunday                                     |
| Start time *                          | Finish time *                                              |
| 13:00                                 | 14:00                                                      |
| Premium time = 0:00 (0:00)            |                                                            |
| Entry method *                        |                                                            |
| Weekly timetabled                     |                                                            |
| Worked in weeks *                     |                                                            |
|                                       |                                                            |
|                                       |                                                            |

Once added the activity will appear on each day that it occurs with a link symbol as shown below.

| ∨ M           | onday          |                |      |          |                        |          |                 |                             |        |        |        |        |   |
|---------------|----------------|----------------|------|----------|------------------------|----------|-----------------|-----------------------------|--------|--------|--------|--------|---|
| Start<br>time | Finish<br>time | Travel<br>time | CRA  | Category | Activity               | $\frown$ | Worked in weeks | Location                    | Num/Yr | PA     | Hrs/Wk | Hrs/Yr |   |
| 13:00         | 14:00          | 0:00           | 0:00 | DCC      | Admin - Clinical Admin |          | 1               | *University Hospital Wishaw | 42.00  | 0.2500 | 1:00   | 42:00  | > |
|               |                |                |      |          |                        | $\sim$   |                 |                             | -      |        |        |        |   |

This symbol can be clicked on the full block will appear as well as showing the values of this activity, again as shown below.

| Block of Activities    | $\otimes$ |
|------------------------|-----------|
| Admin - Clinical Admin |           |
| C Num/Yr: 126.00       |           |
| PAs: 0.7500            |           |
| Hrs/Wk: 3:00           |           |
| Hrs/Yr: 126:00         |           |
| Monday                 |           |
| Num/Yr:                | 42.00     |
| PAs:                   | 0.2500    |
| Hrs/Wk:                | 1:00      |
| Hrs/Yr:                | 42:00     |
| Premium time:          | 00:00     |
| Wednesday              |           |
| Num/Yr:                | 42.00     |
| PAs:                   | 0.2500    |
| Hrs/Wk:                | 1:00      |
| Hrs/Yr:                | 42:00     |
| Premium time:          | 00:00     |
| Friday                 |           |
| Num/Yr:                | 42.00     |
| PAs:                   | 0.2500    |
| Hrs/Wk:                | 1:00      |
| Hrs/Yr:                | 42:00     |
| Premium time:          | 00:00     |
|                        | Close     |

By clicking elsewhere on the activity you can perform further actions, attempting to edit the activity will only affect the current one being viewed and will cause it to unlink from the block or the block can be edited as one provided the change will apply to all occurrences

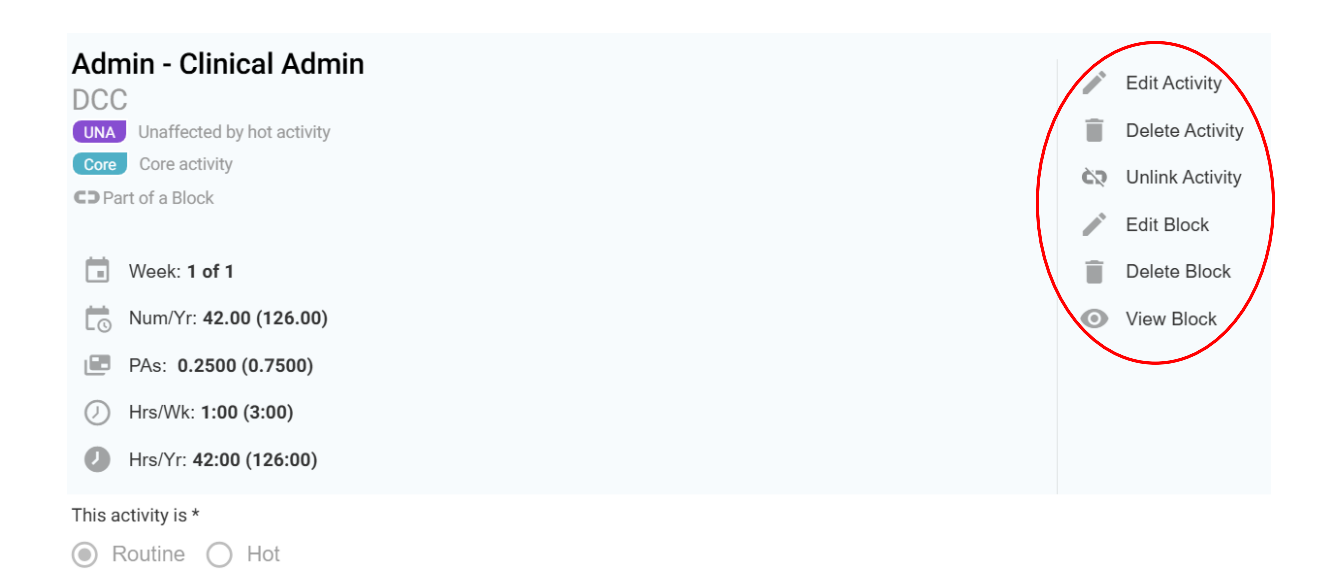

#### 7.2 – Flexible Activity

#### Video guide - <u>here</u>

Flexible activities are added in the same way as Timetabled Activities , but have some different details to fill in:

be added:

-How long the activity lasts in hours

-How many of those are premium hours

-And how many times this activity is completed in the year.

| Activity occurrence                                                                                                    |
|----------------------------------------------------------------------------------------------------|
|                                                                                                    |
| Total duration *                                                                                                    |
|                                                                                                    |
| Number of premium hours                                                                                                    |
|                                                                                                    |
| Number of delivered activities *                                                                                               |
|                                                                                                    |
| In addition, the properties of the flexible activity should b                                                                  |
| -Additional to work that's timetabled<br>-Runs concurrently (at the same time) as timetabled work<br>-Replaces timetabled work |
| Flexible activity properties                                                                                                   |
| This activity *                                                                                                    |

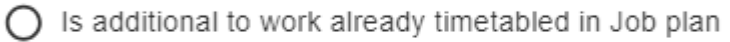

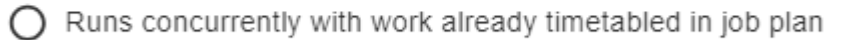

O Replaces work already timetabled in job plan

#### 7.3 – On-Call Activity

#### Video Guide - <u>here</u>

Click "Add activity", then click "Add On-Call"

Firstly you should select the relevant rota, this will be determined by whether Friday is included as part of the "weekend" for your department/specialty.

You will now have the option to complete your On-Call section in Hours or PAs

#### **By Hours**

Then you should fill in the required fields of: -Location -Level -Frequency (number of doctors on the on-call rota) -Hours(predictable and/or unpredictable) -Premium time(if required)

When complete click "Save".

The system will calculate totals for hours and PA's as well as which supplement applies.

An example has been added on the next page.

| Add On-call                                                                                  |                                                        |  |  |  |  |
|----------------------------------------------------------------------------------------------|--------------------------------------------------------|--|--|--|--|
| Add On-call                                                                                  |                                                        |  |  |  |  |
| <ul> <li>PAs: 1.9995</li> <li>Hours: 8:00</li> <li>Availability supplement: 5.00%</li> </ul> |                                                        |  |  |  |  |
| Select On-call *<br>On-Call Weekday Covers Mon-Thurs (Weekend is classe                      | d as Fri-Sun)                                          |  |  |  |  |
| (Weekend is classed as Friday to Sunday for this rota)<br>Entry method *                     |                                                        |  |  |  |  |
| On-call location * *University Hospital Hairmyres                                            |                                                        |  |  |  |  |
| Level *                                                                                      |                                                        |  |  |  |  |
| <ul> <li>Level 1 (Attend a place of work immediately or under</li> </ul>                     | take analogous interventions)                          |  |  |  |  |
| O Level 2 (Attend a place of work later or non-complex                                       | telephone)                                             |  |  |  |  |
| Weekday work                                                                                 |                                                        |  |  |  |  |
| Weekday frequency *<br>1 in 10                                                               | Weekday frequency including prospective cover:<br>8.07 |  |  |  |  |
|                                                                                              | Medium frequency                                       |  |  |  |  |
| Day<br>No fixed day                                                                          |                                                        |  |  |  |  |
| Predictable hours                                                                            |                                                        |  |  |  |  |
| Predictable weekday on call hours                                                            | Will all or some of this work be done in premium time? |  |  |  |  |

#### For PAs

Similarly, to adding in hours, you select the option for PAs and then complete the other required fields.

| Allocate JobPlan   NHS Lanarkshire NHS HealthBoard, Scot | land Add On-call                                                                     | 8 |
|----------------------------------------------------------|--------------------------------------------------------------------------------------|---|
| Manage job                                               | plans Add On-call User management                                                    |   |
| Please leave a reason for change comment                 | Select On-call *<br>On-Call Weekday Covers Mon-Thurs (Weekend is classed as Fri-Sun) | • |
| Dr Test Example                                          | (Weekend is classed as Friday to Sunday for this rota)                               |   |
| 1.General Information 2.Objectives                       | Entry method * O Rota by hours  Rota by PAs                                          |   |
| Total Hrs<br>Core: 0.00 EPA: 0.00 ATC: 0.00 Total: 0.00  | Core: 0 On-call location * University Hospital Hairmyres Level *                     | Ŧ |
| ✓ Timetabled                                             | Level 1 (Attend a place of work immediately or undertake analogous interventions)    |   |
| > Monday (No activities)                                 | Level 2 (Attend a place of work later of non-complex telephone)                      |   |
|                                                          |                                                                                      |   |

If you are unsure of your split between weekday and weekend PA counts from your historic monitoring period for this round of job planning, you will be able to enter your full PA On-Call value in under the section for weekday On-Call.

| Add On-call                                            |                                                        |
|--------------------------------------------------------|--------------------------------------------------------|
| Add On-call                                            |                                                        |
| PAs: 2.0000                                            |                                                        |
| Level 1 (Attend a place of work immediately or under   | rtake analogous interventions)                         |
| O Level 2 (Attend a place of work later or non-complex | (telephone)                                            |
|                                                        |                                                        |
| Weekday work                                           |                                                        |
| Weekday frequency *<br>1 in 10                         | Weekday frequency including prospective cover:<br>8.07 |
| Predictable weekday PAs<br>2.0000                      | Medium frequency Unpredictable weekday PAs             |
| Weekend work                                           |                                                        |
| Weekend frequency                                      | Weekend frequency including prospective cover:         |
| 1 in                                                   | 0.00                                                   |
| Predictable weekend PAs                                | Unpredictable weekend PAs                              |
|                                                        |                                                        |

#### Template On-Call

Within Allocate JobPlan there is also the ability to pre-populate information with regards to each departments specific on-call duties, this will allow the user to select their team on-call rota from a drop down menu, reducing manually input and subsequent errors.

This information would need to be provided by each department and would be uploaded by the Project Team. Once this has been uploaded, the relevant on-call rotas would appear from the drop down menu as seen below with the test example:

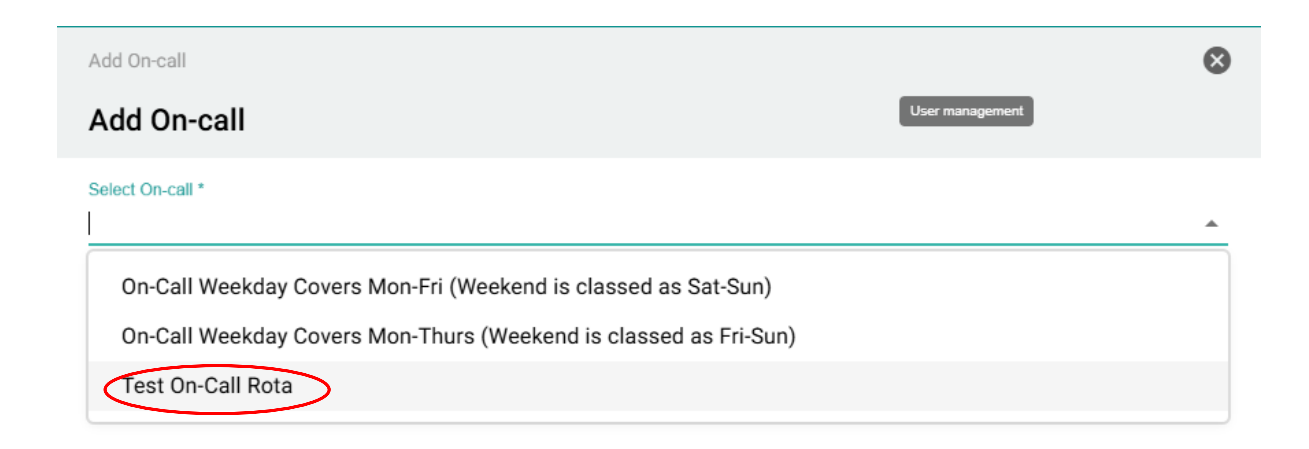

Once you have selected the "Test On-Call Rota" you will see this information will automatically prepopulate. After reviewing this information, you can then select "save" and this will add to your job plan. The details within the pre-populated on-call option cannot be amended, so if these are incorrect then this must be highlighted to your first sign and the manual input of on-call can be used.

| Add On-call                                                                      | 8                                              |
|----------------------------------------------------------------------------------|------------------------------------------------|
| Add On-call                                                                      | User management                                |
| PAs: 2.5000                                                                      |                                                |
| Availability supplement: 5.00%                                                   |                                                |
| Select On-call *<br>Test On-Call Rota                                            | × •                                            |
| (Weekend is classed as Friday to Sunday for this rota)                           |                                                |
| On-call location *<br>*University Hospital Monklands                             | -                                              |
| Level * <ul> <li>Level 1 (Attend a place of work immediately or under</li> </ul> | ertake analogous interventions)                |
| O Level 2 (Attend a place of work later or non-comple                            | x telephone)                                   |
| Weekday work                                                                     |                                                |
| Weekday frequency *                                                              | Weekday frequency including prospective cover: |
| 1 in 10                                                                          | 8.07                                           |
|                                                                                  | Medium frequency                               |
| Predictable weekday PAs                                                          | Unpredictable weekday PAs                      |
| 1.5000                                                                           | 0.0000                                         |
| Weekend work                                                                     |                                                |
| Weekend frequency                                                                | Weekend frequency including prospective cover: |
| 1 in 12                                                                          | 9.69                                           |
|                                                                                  | Low frequency                                  |
| Predictable weekend PAs                                                          | Unpredictable weekend PAs                      |
| 1.0000                                                                           | 0.0000                                         |

#### 7.4 Activities – partial example

| 🖨 Allo        | ocate          | JobP           | lan   🛚 | IHS Lanarksh | ire NHS HealthBoard, Scotland         |                 |                 |                     |        |              | E      | 0      |         | 1            |
|---------------|----------------|----------------|---------|--------------|---------------------------------------|-----------------|-----------------|---------------------|--------|--------------|--------|--------|---------|--------------|
|               |                |                |         |              |                                       | My job plan     |                 |                     |        |              |        |        | 4       | lser profile |
|               |                |                |         |              | In Development                        | Latest job plan |                 | Job plan library    |        |              |        |        |         | ۲            |
| ~ M           | onday          |                |         |              |                                       |                 |                 |                     |        |              |        |        |         | ^            |
| Start<br>time | Finish<br>time | Travel<br>time | CRA     | Category     | Activity                              |                 | Worked in weeks | Location            | Num/Yr | PA           | Hrs/Wk | Hrs/Yr |         |              |
| 09:00         | 13:00          | 0:00           | 0:00    | SPA          | Core SPA                              | Core            | 1               | *Monklands Hospital | 21.00  | 0.5000       | 2:00   | 84:00  | >       |              |
| 09:00         | 12:00          | 0:00           | 0:00    | Ð            | Care Quality Commission (CQC)<br>work | Core            | 2               | *Monklands Hospital | 21.00  | 0.3750       | 1:30   | 63:00  | >       |              |
| 13:00         | 17:00          | 0:00           | 0:00    | DCC          | Theatre - ENT                         | Core            | 1               | *Monklands Hospital | 21.00  | 0.5000       | 2:00   | 84:00  | >       |              |
|               |                |                |         |              |                                       |                 |                 |                     | Core   | 1.3750       | 5:30   | 231:00 |         |              |
|               |                |                |         |              |                                       |                 |                 |                     | ATC    |              | 0:00   | 0:00   |         |              |
| ~ Ti          | uesday         |                |         |              |                                       |                 |                 |                     |        |              |        |        |         |              |
| Start<br>time | Finish<br>time | Travel time    | CRA     | Category     | Activity                              |                 | Worked in weeks | Location            | Num/Yr | PA           | Hrs/Wk | Hrs/Yr |         |              |
| 09:00         | 13:00          | 0:00           | 0:00    | DCC          | Admin - Patient Admin                 | Core            | 1, 2            | *Monklands Hospital | 42.00  | 1.0000       | 4:00   | 168:00 | >       |              |
|               |                |                |         |              |                                       |                 |                 |                     | Core   | 1.0000       | 4:00   | 168:00 |         |              |
|               |                |                |         |              |                                       |                 |                 |                     |        | <del>(</del> | Back   | Save a | ind Con | tinue        |

#### Below is a partially complete example

Using the tabs at the top, you can change the view to show only Timetabled, flexible or On-call activities

5.9433 Total PAs Timetabled Flexible On-call 1 🕼 Add activity 🔢 Ter All Activities Week 1 10:00 11:00 12:00 13:00 14:00 15:00 16:00 17:00 08:00 09:00 Theatre - ENT Core SPA Monday Num/Yeah oil PAgatosoo 6.... C ) Tuesday Com Wednesda Con Thursday Friday Saturda

Selecting timetabled will show a week by week breakdown of all timetabled activities

#### The flexible tab will show a list of flexible activities

| 6.4428<br>Total PAs     |                 |                |      |          | All Activities                          | Timetabled | Flexible   | On-call                |                                          |          | C Add  | i activity 🔛 | Team plan |
|-------------------------|-----------------|----------------|------|----------|-----------------------------------------|------------|------------|------------------------|------------------------------------------|----------|--------|--------------|-----------|
| Total PA<br>Core: 0.499 | 5               |                |      |          | Total Hrs/Wk<br>Core: 2:00<br>ATC: 0:00 |            |            |                        | Total Hrs/Yr<br>Core: 83:55<br>ATC: 0:00 |          |        |              |           |
| Normal<br>time          | Premium<br>time | Travel<br>time | CRA  | Category | Activity                                |            | Property   | Location               | Num/Yr                                   | PA       | Hrs/Wk | Hrs/Yr       |           |
| 4:00                    | 0:00            | 0:00           | 0:00 | 0        | Admin -<br>Patient<br>Admin             | Core       | Additional | *Monklands<br>Hospital | 20.98                                    | 0.4995   | 2:00   | 83:55        | >         |
| 4:00                    | 0:00            | 0:00           | 0:00 |          | Theatre -<br>Emergency                  | Core       | Replace    | *Monklands<br>Hospital | 10.00                                    | (0.2381) | (0:57) | (40:00)      | >         |

## 8. Summary & Requesting Sign-Off

Once all activities have been added, you are able to view the summary tab, from here you will be able to view a summary of all your activity types including PA values, Core hours, ATC hours and premium hours.

| Dr Test Exa  | mple                                                          |                            |                       |          |           |           | $\leftarrow$ Back to Manage job plans |
|--------------|---------------------------------------------------------------|----------------------------|-----------------------|----------|-----------|-----------|---------------------------------------|
|              | 1.General Information 2.Object                                | lives                      | 3.Activities          | 5        | 4.Summary |           | 5.Finish                              |
| Paid PA      | Value: /                                                      |                            |                       |          |           |           |                                       |
| This overvie | w allows you to check if the balance of activities is o       | consistent with national a | and local guidelines. |          |           |           |                                       |
| NB: Rounding | ,<br>g to 4 decimal places may mean that there are small diff | erences between totals and | d the detailed breakd | own.     |           |           |                                       |
|              | Category                                                      |                            | Total PAs             | Core Hrs | ATC Hrs   | Total Hrs | Premium Hrs                           |
| >            | Direct Clinical Care                                          |                            | 2.5683                | 9:56     | 0:00      | 9:56      | 0:59                                  |
| -            | Supporting Professional Activities                            |                            | 0.0000                | 0:00     | 0:00      | 0:00      | 0:00                                  |
|              | Additional NHS Responsibilities                               |                            | 0.0000                | 0:00     | 0:00      | 0:00      | 0:00                                  |
| -            | External Duties                                               |                            | 0.0000                | 0:00     | 0:00      | 0:00      | 0:00                                  |
| -            | Fee Paying Services                                           |                            | 0.0000                | 0:00     | 0:00      | 0:00      | 0:00                                  |
| -            | Private Professional Services                                 |                            | 0.0000                | 0:00     | 0:00      | 0:00      | 0:00                                  |

From the summary screen, if you click save and continue this will take you to the Finish tab

| If you have finished working on your job plan, please click on Request sign off. Clicking Request sign off will alert your manager to the fact that you now deem your job plan to be complete and gives them the opportunity to agree with this or not. | Request sign off | Leave in discussion |
|----------------------------------------------------------------------------------------------------|------------------|---------------------|
| Additional Comments<br>If you have any ideas, suggestions or complaints that you would like to be noted, please include them here.                                                                                                    |                  |                     |
|                                                                                                    |                  |                     |
|                                                                                                    |                  |                     |

If you have more to add or changes to make, you should click "Leave in Discussion" and you are then able to continue at a later time going back through the previous tabs by clicking on them, you may also add additional comments that will be visible to your Sign-off reviewers.

When you request sign-off the status of your job plan will change to awaiting 1<sup>st</sup> sign off, at this point you cannot make changes.

You do have the option to cancel the request for sign-off which will allow you to make the changes required, however this is only possible while it's awaiting 1<sup>st</sup> sign-off. Once 1<sup>st</sup> sign-off has been approved and it moves to 2<sup>nd</sup> sign-off you are no longer able to edit or cancel. Your 2<sup>nd</sup> sign-off manager will need to move your job plan back to discussion to allow changes to be made, at which point the approval process would begin again.

If you are happy with your job plan, on the Finish screen you should click on the option to "Request sign-off", at which point your sign-off reviewer will be notified that your job plan is ready to be reviewed. (Each department may have differing number of levels of sign off, between 1-3 levels. This information has been pre-selected within the system from information provided by HR Medical & Dental Staffing)

\*Please be aware that there is a mutual responsibility for job plans to be fully signed off and you must review sign off status regularly and raise with your CD, CMS/AMD if not signed off in a timely manner. It is important that the sign off process is completed without delay as HR will review updates on a weekly basis for making any payroll changes within the eESS system.

Please note if there are any increases to your number of sessions or availability supplement, approval must first be sought from management accounts to ensure that the department have budget for the changes.

## 9. Activity language and definitions

Please see below a copy of the activity language and definitions which may help in finding what groups the activities you are adding fall under.

#### Consultant Contract (2007) – s4.2.3 Direct Clinical Care Duties (DCC)

DCC duties include:

□ Emergency duties (including emergency work carried out during or arising from on-call);

- $\Box$  Operating sessions;
- $\Box$  Pre and post-operative care;
- $\Box$  Ward rounds
- □ Outpatient clinics
- □ Clinical diagnostic work
- $\Box$  Other patient treatment
- □ Public health duties
- □ Multi-disciplinary meetings about direct patient care
- □ Administration directly related to patient care (e.g. referrals, notes,
- complaints, correspondence with other practitioners)
- $\Box$  On-site medical cover
- □ Any other work linked to the direct clinical care of NHS patients
- □ Travelling time associated with any of these duties

#### Consultant Contract (2007) – s4.2.4 Supporting professional activities (SPA)

SPA duties include:

- □ Continuing professional development
- $\Box$  Teaching and training
- $\Box$  Management of doctors in training
- $\Box$  Audit
- □ Job planning
- □ Appraisal
- □ Revalidation

 $\Box$  Research

- □ Contribution to service management and planning
- □ Clinical governance activities
- $\Box$  Any other supporting professional activities
- $\Box$  Travelling time associated with these duties

#### Consultant Contract (2007) - s4.2.5 Additional Responsibilities

Additional responsibilities are duties of a professional nature carried out for or on behalf of the employer or the Scottish Government which are beyond the range of the supporting professional activities normally to be expected of a consultant. Additional responsibilities are:

- □ Caldicott guardians
- □ Clinical Audit leads
- □ Clinical Governance leads
- □ Undergraduate and Postgraduate deans
- □ Clinical Tutors
- □ Regional Education Advisers
- □ Formal medical management responsibilities

 $\Box$  Other additional responsibilities agreed between a consultant and his/her employer which cannot reasonably be absorbed within the time available for supporting professional activities

□ Travelling time associated with these duties

#### Consultant Contract (2007) – s4.2.7 Other External Duties

4.2.7 Other external duties comprise work not directly for the NHS employer, but relevant to and in the interests of the NHS. Examples include:

□ Trade Union and professional association duties

□ Acting as an external member of an advisory appointments committee

Undertaking assessments for NHS Education for Scotland, NHS Quality

Improvement for Scotland or equivalent bodies

 $\Box$  Work for the Royal Colleges

- $\hfill\square$  Work for the General Medical Council or other national bodies concerned
- with professional regulation
- □ NHS disciplinary procedures
- $\Box$  NHS appeals procedures
- □ Travelling time associated with these duties

#### Consultant Contract (2007) - s4.3 FEE PAYING WORK

Fee-paying work is that which is not part of contractual work and not reasonably incidental to it

#### Consultant Contract (2007) – s4.4.1 EXTRA PROGRAMMED ACTIVITIES

Extra programmed activities (EPAs) are those in excess of 10 per week for

full-time consultants, and in excess of the number of programmed activities in the main contract agreed for part-time consultants.

#### Consultant Contract (2007) - s4.4.7 Private Practice

'Private practice' is defined as:

a) the diagnosis or treatment of patients by private arrangement (including such diagnosis or treatment under Section 57 of the National Health Service (Scotland) Act 1978 as inserted by Section 7 (11) of the Health Medicines Act 1988 and further amended by Schedule 9 to the NHS and Community Care Act 1990), excluding, however, work of the kind referred to in **Section 4.3** and **Section 9** of these terms and conditions of service; and

b) work in the general medical, dental or ophthalmic services under Part 2 of the National Health Service (Scotland) Act 1978.

A consultant (whether working full-time or part-time) who wishes to undertake private practice as defined above, must first inform his/her employer in writing. A consultant appointed after 1 April 2004 who already undertakes private must inform his/her employer of this in writing at the time of appointment.

## Manager/Sign off

## 10. Publishing First Job plan

Once logged in to Allocate JobPlan, you should be able to see all user's that you are responsible for. By clicking the arrow highlighted you will be able to see the user's job plan.

| Allocat               | e Jok  |                           | rkshire   | NHS HealthBoard, Scotland             |                                            |        |                                                 |                      |             |                         |          | ~ ₹              | •        | 26       | 3         | 2            | 1       |
|-----------------------|--------|---------------------------|-----------|---------------------------------------|--------------------------------------------|--------|-------------------------------------------------|----------------------|-------------|-------------------------|----------|------------------|----------|----------|-----------|--------------|---------|
|                       |        |                           |           | Manage jo                             | b plans                                    |        |                                                 |                      | and and Tea |                         |          |                  |          |          |           | 4            | A 🖻     |
|                       |        |                           |           |                                       |                                            |        |                                                 |                      |             | Ar                      | naesthet | ics Medica       | al Staff | (18)     |           | ×            | ~       |
| 0 0%<br>Not published | Ŧ      | 0 0%<br>Expired job plans | Ŧ         | 18 100% <del>−</del><br>In Discussion | O 0%<br>Awaiting 1st sign of<br>by Manager | Ŧ      | 0 0% =<br>Awaiting 1st sign off<br>by Clinician | 0 0%<br>Awaiting 2nd | d sign off  | 0 0%<br>Awaiting 3rd si | ign off  | 0 0%<br>Locked I | Down     | Ŧ        | 0<br>Sign | 0%<br>ed off | Ŧ       |
|                       |        |                           |           | Create demo                           | Historical U                               | sers   | Inactive Us                                     | ers 🔵                | Show Lat    | est job plan inforn     | nation   | 🛓 Dow            | vnload j | ob plans |           | Bulk .       | Actions |
|                       |        |                           |           |                                       |                                            |        |                                                 |                      |             |                         |          | ex               | ample    |          |           |              | Q       |
| $\sim$                | Title  | Name 🛧                    |           | Surname                               |                                            | Role   |                                                 | Reg. no              |             | Staff no                |          |                  |          |          |           |              |         |
| ( ) <b>:</b>          | Dr     | Test                      |           | Example                               |                                            | Consu  | Itant                                           | 9999922              |             |                         |          |                  |          |          |           |              | :       |
| L Managed b           | уу уоц | TU Test User OC C         | Id Contra | act PT Part Time CA                   | linical Academic HD                        | Honora | ary Doctor LD Locum D                           | octor MD Milit       | tary Doctor |                         |          | Rows per p       | page     | 15 🗸     | 1-1 of    | 1 <          | Actions |

To publish a job plan for the annual cycle or interim job plans, click the 3 dots to the right and selecting "publish new" and then "publish a blank job plan"

| () Allocate           | e JobPlan       | NHS Lanarks          | shire NHS HealthBoard, Scotla | ind                                           |                                                 |                                 |                               | 🍲 🏆 🖪 -                  | æ 🗄              | <b>?</b> ::             | ± 1     |
|-----------------------|-----------------|----------------------|-------------------------------|-----------------------------------------------|-------------------------------------------------|---------------------------------|-------------------------------|--------------------------|------------------|-------------------------|---------|
|                       |                 |                      | Manage job p                  | olans                                         |                                                 |                                 |                               |                          |                  |                         | 🛦 🖻     |
|                       |                 |                      |                               |                                               |                                                 |                                 | Anaesthet                     | ics Medical Staff        | (18)             | ×                       | ~       |
| 0 0%<br>Not published | ≂ 0 ©<br>Expire | 0% =<br>ed job plans | 18 100% =<br>In Discussion    | 0 0% =<br>Awaiting 1st sign off<br>by Manager | O O% =<br>Awaiting 1st sign off<br>by Clinician | 0 0% =<br>Awaiting 2nd sign off | 0 0% =<br>Awaiting 3rd sign o | F 0 0%<br>ff Locked Down | Ŧ                | 0 0%<br>Signed off      | Ŧ       |
|                       |                 | <b>O</b> 0           | Create demo                   | istorical Users                               | Inactive Users                                  | Show Latest jo                  | b plan information            | 📕 Download jo            | b plans          | 🗹 Bulk                  | Actions |
|                       |                 |                      |                               |                                               |                                                 |                                 |                               | example                  |                  |                         | Q       |
|                       | Title           | Name 个               | Surname                       | Role                                          | Reg. no                                         | Staff no                        |                               |                          |                  |                         |         |
| > 🚨                   | Dr              | Test                 | Example                       | Consultant                                    | 9999922                                         |                                 |                               |                          | (                | Resume                  | :       |
| L Managed b           | y you TU Test   | User OC Old          | Contract PT Part Time C       | Clinical Academic HD                          | Honorary Doctor 🔝                               | .ocum Doctor MD Milita          | ry Doctor                     | Rows per page 1          | Publis<br>Delete | sh new<br>e (unpublishe | d)      |

| Allocate Job            |                                     | hire NHS HealthBoard, Scotland     |                                                | -                                               |                                                        | Publish job plan                                                                                               | 8       |
|-------------------------|-------------------------------------|------------------------------------|------------------------------------------------|-------------------------------------------------|--------------------------------------------------------|----------------------------------------------------------------------------------------------------|---------|
|                         |                                     | Manage job plan                    | 15                                             |                                                 | Demand and Team                                        | Test Example                                                                                                   |         |
| 0 0% =<br>Not published | O o% ≂<br>Expired job plans<br>O Cr | 18 100% ₹ 0<br>In Discussion Histo | vaiting 1st sign off<br>Manager<br>rical Users | 0 0% =<br>Awaiting 1st sign off<br>by Clinician | O 0% ╤<br>Awaiting 2nd sign off<br>C Show Latest job p | Publish a blank job plan. Any partially completed job plans will be removed. Are you sure you want to proceed? |         |
| Title                   | Name ↑                              | Sumame                             | Role                                           | Reg. no                                         | Staff no                                               | Publish a blank job plan                                                                                       |         |
| Managed by you          | TU Test User OC Old C               | Contract PT Part Time CA C         | linical Academic HD                            | Honorary Doctor                                 | ocum Doctor MD Military D                              | O Edit and publish a blank job plan                                                                            | Actions |

## 11. Re-publishing job plans (Annual & Interim)

If appropriate, you will be able to re-publish the user's previous job plan for them to edit and then submit. This is done by clicking the 3 dots as highlighted below and selecting "Republish last".

| Allocate JobPlan   NHS Lana                    | rkshire NHS HealthBoard, Scotland                                                   |                              |                                                                  | 🔏 🏆 🖪 🎝 🖻 🥝 🏢 🔟                                 |
|------------------------------------------------|-------------------------------------------------------------------------------------|------------------------------|------------------------------------------------------------------|-------------------------------------------------|
|                                                | Manage job plans                                                                    |                              |                                                                  | A 🗖                                             |
|                                                |                                                                                     |                              | NHS La                                                           | anarkshire × ~                                  |
| 0 0% = 4 1%<br>Not published Expired job plans | ₹     56 8%     ₹     19 3%       In Discussion     Awaiting 1st sign<br>by Manager |                              | 8 1% <del>=</del><br>Awaiting 2nd sign off Awaiting 3rd sign off | = 10 1% = 562 82% =<br>Locked Down = Signed off |
|                                                | Create demo Istorico                                                                | al Users Inactive Us         | ers Show Latest job plan information                             | 🛃 Download job plans 🛛 🖾 Bulk Actions           |
|                                                |                                                                                     |                              |                                                                  | Example Q                                       |
| Title Name 1                                   | Surname                                                                             | Role                         | Reg. no Staff no                                                 |                                                 |
| > TU Dr test                                   | example2                                                                            | Consultant                   |                                                                  | 1                                               |
| ∽ TU Dr Test                                   | Example                                                                             | Consultant                   |                                                                  |                                                 |
| Start Date End Date                            | Department Status                                                                   | Total PAs Core PAs           | EPA Clinical (%)                                                 | Publish new                                     |
| 01 Nov 2024                                    | Test Admin In Discussion                                                            | 9.0000 9.0000                | 0.0000 56                                                        | Republish last                                  |
| 01 Aug 2024 31 Oct 2024                        | Test Admin Signed off                                                               | 10.0000 10.0000              | 0.0000 60                                                        | 1 B 0 8 :                                       |
| 01 Apr 2024 31 Jul 2024                        | Test Admin Signed off                                                               | 9.0000 9.0000                | 0.0000 56                                                        | 4 B Ø ē :                                       |
| Anaged by you TU Test User OC 0                | Id Contract PT Part Time CA Clinical Academic HD                                    | Honorary Doctor LD Locum Doc | tor MD Military Doctor                                           | Rows per page 15 👻 1-2 of 2 < >                 |

Once you have selected the job plan you which to republish, you will see the screen below on the left. Once you have selected "Republish the last job plan" you will be asked to confirm the start date for the new job plan (as shown below on the right) as well as if you would like to send an email alert to the user to advise a new job plan has been published. Once "Publish" has been selected the job plan will now sit "in discussion" and will be available to edit.

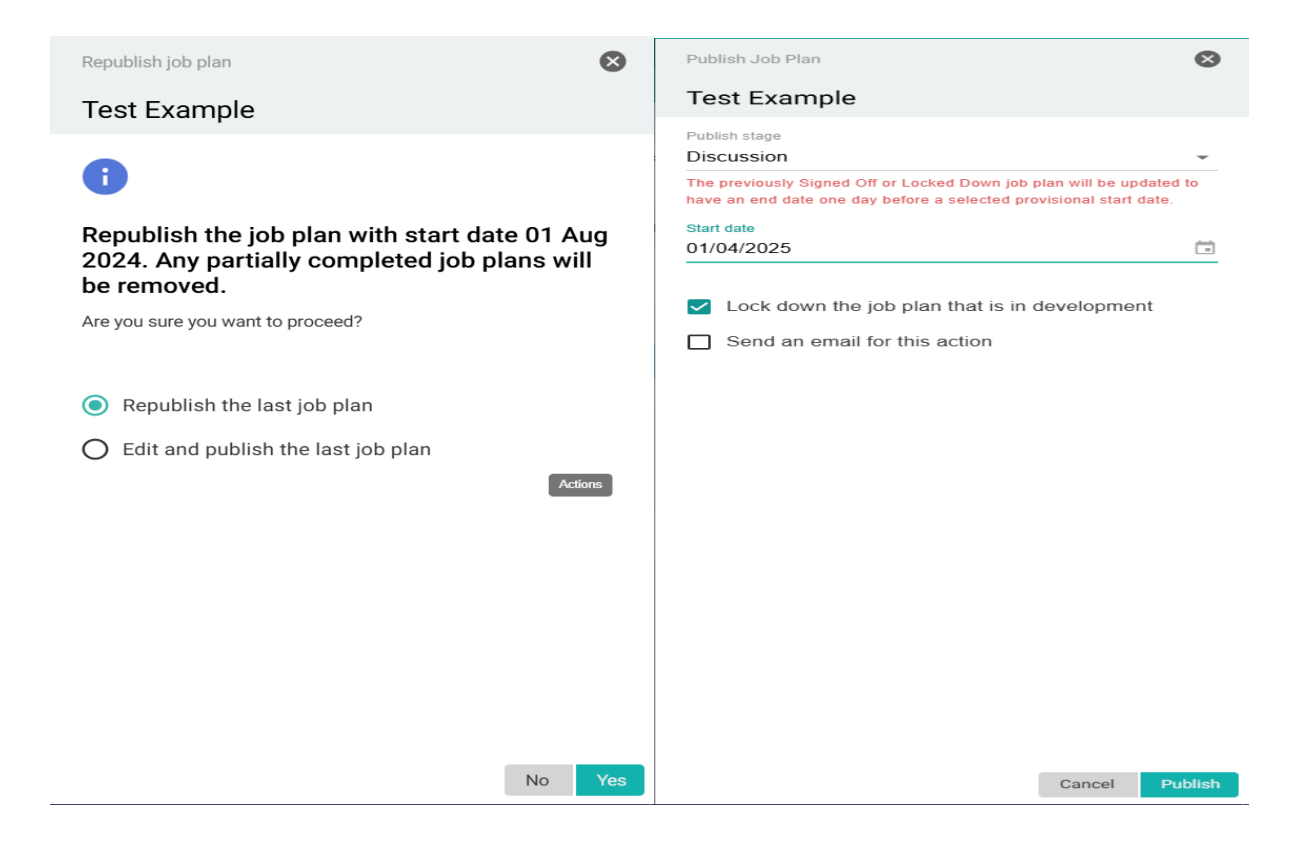

#### 11.1 Publishing job plans in bulk (Annual & Interim)

Allocate JobPlan has the functionality to complete the task of publishing job plans in bulk. This function will be highly effective when it is time to publish job plans for the annual job plan cycle. The steps below will show how to complete this task:

Firstly, as seen below select "Bulk Actions" on the far right of the Allocate JobPlan page and select "Bulk Publish"

| () Allo           | cate <b>Jo</b> l | bPlan   NHS Lanarkshire  | NHS HealthBoard, Scotland                                                                                                    |                                               |                                                |                                   |                                 | ~                       | 🚏 🖪 🎄 🖻 😗                              | · ·          |
|-------------------|------------------|--------------------------|----------------------------------------------------------------------------------------------------|-----------------------------------------------|------------------------------------------------|-----------------------------------|---------------------------------|-------------------------|----------------------------------------|--------------|
|                   |                  |                          |                                                                                                    | Manage job plans                              |                                                |                                   |                                 |                         |                                        | 🔺 🖻          |
|                   |                  |                          |                                                                                                    |                                               |                                                |                                   |                                 | Test Admin              |                                        | × ×          |
| 0 0%<br>Not publi | ished            |                          | □     □     □     □     □     □     □     □     □     □     □     □     □     □     □     □     □     □     □     □     □     □     □     □     □     □     □     □     □     □     □     □     □     □     □     □     □     □     □     □     □     □     □     □     □     □     □     □     □     □     □     □     □     □     □     □     □     □     □     □     □     □     □     □     □     □     □     □     □     □     □     □     □     □     □     □     □     □     □     □     □     □     □     □     □     □     □     □     □     □     □     □     □     □     □     □     □     □     □     □     □     □     □     □     □     □     □     □     □     □     □     □     □     □     □     □     □     □     □     □     □     □     □     □     □     □     □     □     □     □     □     □     □     □     □     □     □     □     □     □     □     □     □     □     □     □     □     □     □     □     □     □     □     □     □     □     □     □     □     □     □     □     □     □     □     □     □     □     □     □     □     □     □     □     □     □     □     □     □     □     □     □     □     □     □     □     □     □     □     □     □     □     □     □     □     □     □     □     □     □     □     □     □     □     □     □     □     □     □     □     □     □     □     □     □     □     □     □     □     □     □     □     □     □     □     □     □     □     □     □     □     □     □     □     □     □     □     □     □     □     □     □     □     □     □     □     □     □     □     □     □     □     □     □     □     □     □     □     □     □     □     □     □     □     □     □     □     □     □     □     □     □     □     □     □     □     □     □     □     □     □     □     □     □     □     □     □     □     □     □     □     □     □     □     □     □     □     □     □     □     □     □     □     □     □     □     □     □     □     □     □     □     □     □     □     □     □     □     □     □     □     □     □     □     □     □     □     □     □     □     □     □     □     □     □     □     □     □     □     □    □ | n O 0%<br>Awaiting 1st sign off<br>by Manager | T 0 0%<br>Awaiting 1st sign of<br>by Clinician | F O 0% Awaiting 2nd sign off      | - O 0%<br>Awaiting 3rd sign off | □ 0%<br>Locked Down     |                                        | Ŧ            |
|                   |                  |                          |                                                                                                    | G                                             | Create demo                                    | storical Users Data Inactive User | s Show Latest jo                | ob plan information 🛛 💻 | Download job plans                     | Bulk Actions |
|                   | Tit              | ile Name 个               |                                                                                                    | Surname                                       | Role                                           | Reg. no                           | Staff no                        |                         | Name/Sux Bulk Publish<br>Bulk Lock dow | <b>a</b>     |
| >                 | TU Dr            | *Test Admin              | Cons                                                                                                    | Template                                      | Consultant                                     |                                   |                                 |                         |                                        | -            |
| >                 | TU Dr            | *Test Admin              | SAS                                                                                                    | Template                                      | SAS Doctor                                     |                                   |                                 |                         |                                        | 1            |
| >                 | TU Dr            | KayTest                  |                                                                                                    | KayTest                                       | Consultant                                     |                                   |                                 |                         |                                        | ÷            |
| >                 | TU Dr            | KayTest2                 |                                                                                                    | KayTest2                                      | Consultant                                     |                                   |                                 |                         |                                        | 1            |
| >                 | TU Ms            | s Lia                    |                                                                                                    | Meechan                                       | Consultant                                     |                                   |                                 |                         |                                        | ÷            |
| >                 | TU Dr            | test                     |                                                                                                    | example2                                      | Consultant                                     |                                   |                                 |                         |                                        | ÷            |
| >                 | TU Dr            | Test                     |                                                                                                    | Example                                       | Consultant                                     |                                   |                                 |                         |                                        | ÷            |
| 💄 Man             | aged by you      | TU Test User OC Old Cont | ract PT Part Time CA Clir                                                                                                    | ical Academic HD Honorary Doctor LD           | Locum Doctor MD Military Docto                 | r                                 |                                 | Row                     | sperpage 15 <del>v</del> 1-7 of 7      | < >          |

This will provide you the option to multi-select the individuals you wish to publish new job plans for. Once you have selected the correct users you can select "Publish blank job plans", "Publish last signed off job plans" or "Edit and publish job plans for a worker group". As shown below, the option to "Publish last signed off job plans" is recommended in most cases.

| <b>⊊</b> ) A | llocate         | JobP    |              | arkshire NHS Hea | IthBoard, Scotland                        |                |                                             |             |                                               |           |                                 |         |                               |            |                    | <i>~</i> € ₹ | B. 🕹 🖻                | <b>⊘</b> ⊞  |         |
|--------------|-----------------|---------|--------------|------------------|-------------------------------------------|----------------|---------------------------------------------|-------------|-----------------------------------------------|-----------|---------------------------------|---------|-------------------------------|------------|--------------------|--------------|-----------------------|-------------|---------|
|              |                 |         |              |                  |                                           | Manage         | job plans                                   |             |                                               |           |                                 |         |                               |            |                    |              |                       | 4           |         |
|              |                 |         |              |                  |                                           |                |                                             |             |                                               |           |                                 |         |                               |            | Test Admi          | n            |                       | ×           | ~       |
| 0<br>Not     | 0%<br>published |         |              | job plans        | □<br>□<br>□<br>□<br>□<br>□<br>□<br>□<br>□ | Ŧ              | 0 0%<br>Awaiting 1st sign off<br>by Manager | Ŧ           | O 0%<br>Awaiting 1st sign off<br>by Clinician | Ŧ         | 0 0% -<br>Awaiting 2nd sign off | Ŧ       | 0 0%<br>Awaiting 3rd sign off | Ŧ          | 0 0%<br>Locked Dov | vn           | ⇒ 0 0%<br>Signed o    | off         | Ŧ       |
|              |                 |         |              |                  |                                           |                | C                                           | Create de   | mo 🕥 Histo                                    | ical User | s Inactive User                 | rs      | Show Latest                   | job plan i | information        | 👲 Downlo     | ad job plans          | 🖾 🛛 Bulk A  | Actions |
|              |                 |         |              |                  |                                           |                |                                             |             |                                               |           |                                 |         |                               |            |                    | Name         | /Surname/Reg.         | no/Staff no | Q       |
|              |                 |         | Title        | Name 个           |                                           |                | Surname                                     |             | Role                                          |           | Reg. no                         |         | Staff no                      |            |                    |              |                       |             |         |
| >            |                 |         | Dr           | *Test Admin Co   | ons                                       |                | Template                                    |             | Consultant                                    |           |                                 |         |                               |            |                    |              |                       |             | :       |
| >            |                 | TU      | Dr           | "Test Admin S/   | \S                                        |                | Template                                    |             | SAS Doctor                                    |           |                                 |         |                               |            |                    |              |                       |             | :       |
| >            |                 | TU      | Dr           | KayTest          |                                           |                | KayTest                                     |             | Consultant                                    |           |                                 |         |                               |            |                    |              |                       |             | ÷       |
| >            |                 | TU      | Dr           | KayTest2         |                                           |                | KayTest2                                    |             | Consultant                                    |           |                                 |         |                               |            |                    |              |                       |             | :       |
| >            |                 | TU      | Ms           | Lia              |                                           |                | Meechan                                     |             | Consultant                                    |           |                                 |         |                               |            |                    |              |                       |             | :       |
| >            | $\checkmark$    | TU      | Dr           | test             |                                           |                | example2                                    |             | Consultant                                    |           |                                 |         |                               |            |                    |              |                       |             | :       |
| >            | <b>~</b>        | TU      | Dr           | Test             |                                           |                | Example                                     |             | Consultant                                    |           |                                 |         |                               |            |                    |              |                       |             | ÷       |
| 1            | Managed by      | у уоц 🔳 | Test User OC | Old Contract PT  | Part Time CA Clinic                       | al Academic HD | Honorary Doctor                             | Locum Docto | MD Military Doctor                            |           |                                 |         |                               |            |                    | Rows per pag | e 15 <del>-</del> 1-7 | of 7 <      | >       |
|              |                 |         |              |                  |                                           |                |                                             |             |                                               |           |                                 |         |                               |            |                    |              |                       |             |         |
|              |                 |         |              |                  |                                           |                |                                             |             |                                               |           |                                 |         |                               |            |                    |              |                       |             |         |
|              |                 |         |              |                  |                                           |                |                                             |             |                                               |           |                                 |         |                               |            |                    |              |                       |             |         |
|              |                 |         |              |                  | _                                         |                |                                             |             |                                               |           |                                 |         |                               |            |                    |              |                       |             |         |
|              |                 |         |              |                  | 2                                         | Selected       | Publish blank job                           | 5           | Publish last signed of<br>plans               | job       | Edit and publish job            | plans f | <sup>for a worker</sup> X     |            |                    |              |                       |             |         |
|              |                 |         |              |                  |                                           |                |                                             |             |                                               |           |                                 |         |                               |            |                    |              |                       |             |         |
|              |                 |         |              |                  |                                           |                |                                             |             |                                               |           |                                 |         |                               |            |                    |              |                       |             |         |

As shown below, you will be asked to confirm (image on the left) if you are happy to proceed, you should select "Yes". This will then take you to then second screen (image on the right). This screen will allow you to set the start date for the new job plan and request the system to send an automated email to the user advising that a new job plan has been created. Once this information has been confirmed then you should select "Publish" and these new job plans will be available to the user.

| Publish Job Plan                                                                                | Publish last signed o                           | ff job plans                                           |                                                          |                                      |                                                         | 8                                     |
|-------------------------------------------------------------------------------------------------|-------------------------------------------------|--------------------------------------------------------|----------------------------------------------------------|--------------------------------------|---------------------------------------------------------|---------------------------------------|
| i<br>Any partially completed job plans will be<br>removed.<br>Are you sure you want to proceed? | Please untick any clir<br>signed off job plan w | nical users that you do n<br>ill be updated to have an | ot wish to send an email to<br>end date one day before a | o notifying them<br>a selected provi | n of their new job plai<br>isional start date.<br>Editt | n. The previously<br>multiple records |
|                                                                                                 | User details                                    |                                                        | New job plan                                             |                                      |                                                         |                                       |
|                                                                                                 | Clinical User                                   | Existing job plan                                      | Publish stage                                            |                                      | Start date                                              | Send email                            |
|                                                                                                 | test example2                                   | Signed off                                             | Discussion                                               | •                                    | 01/04/2025                                              |                                       |
|                                                                                                 | Test Example                                    | Signed off                                             | Discussion                                               | •                                    | 01/04/2025                                              | $\checkmark$                          |
|                                                                                                 | ✓ Lock down the                                 | e job plan that is in d                                | evelopment                                               |                                      |                                                         |                                       |
| No Yes                                                                                          |                                                 |                                                        |                                                          |                                      | Ci                                                      | ancel Publish                         |

## 12. Signing-off or Returning to User

#### Please note;

- Users should have completed their appraisal on SOAR prior to having their job plan signed off.
- If users work more than 48hrs, they will need to have a valid 48hr waiver form completed.
- Sign-off manager's are responsible for ensuring PA values recorded for user's on the system are accurate and rounded appropriatley. See below

|   |          | Title | Nam      | ne ↑       | Surname           | Role          |           | Reg. no  |        | Staff no     |          |                    | Name/C |
|---|----------|-------|----------|------------|-------------------|---------------|-----------|----------|--------|--------------|----------|--------------------|--------|
| ~ | -        | Dr    | Test     |            | Example           | Consult       | ant       | 9999922  |        |              |          | Pending request    |        |
|   | Start Da | te    | End Date | Department | Status            |               | Total PAs | Core PAs | EPA    | Clinical (%) |          |                    |        |
|   | 01 Apr 2 | 024   |          | Test Admin | Awaiting 1st sign | off agreement | 11.0000   | 11.0000  | 0.0000 | 77           | Sign off | Back to discussion |        |
|   |          |       |          |            |                   |               |           |          |        |              |          |                    |        |

Once the user has completed their job plan, they should request sign-off. You should be notified via email when this happens and on subsequent log-ins, you should see that the option to "Sign-off" or "Back to Discussion" is available.

| 🖨 Al         | locate     | e Jok   | Plan            | NHS Lanarkshin | NHS HealthBoard         | Scotland             |                                                          |                                   |             |               |                 |                       |                          | ~         | 6 🏆 I              | R 2.    | E             | ۲                |          | 2     |
|--------------|------------|---------|-----------------|----------------|-------------------------|----------------------|----------------------------------------------------------|-----------------------------------|-------------|---------------|-----------------|-----------------------|--------------------------|-----------|--------------------|---------|---------------|------------------|----------|-------|
|              |            |         |                 |                | м                       | anage jot            | plans                                                    |                                   |             |               |                 |                       |                          |           |                    |         |               |                  |          | -     |
|              |            |         |                 |                |                         |                      |                                                          |                                   |             |               |                 |                       | Anaes                    | thetics I | Medical S          | taff (1 | 8)            |                  | ×        | ~     |
| 0 0<br>Not p | ublished   | Ŧ       | 0 0%<br>Expired | job plans      | 17 94%<br>In Discussion | Ŧ                    | 1 6% <del>−</del><br>Awaiting 1st sign off<br>by Manager | 0 0%<br>Awaiting 1<br>by Clinicia |             | 0 o<br>Awaiti | ing 2nd sign of | <del>,</del><br>f Awa | 0%<br>itting 3rd sign of |           | ) 0%<br>ocked Down | n       | Ŧ             | 0 0%<br>Signed o | ff       | Ŧ     |
|              |            |         |                 |                | 🕀 Create                | lemo                 | Historical User                                          | s 🔘                               | Inactive Us | ers (         | Show            | Latest job            | plan informatio          | n 🛓       | Downlo             | ad job  | plans         | <b>[</b>         | Bulk Act | tions |
|              |            |         |                 |                |                         |                      |                                                          |                                   |             |               |                 |                       |                          |           | exam               | ole     |               |                  |          | Q     |
|              |            | Title   | Nam             | ne 🛧           | Surname                 |                      | Role                                                     | Reg. no                           |             | Sta           | aff no          |                       |                          |           |                    |         |               |                  |          |       |
| ~            | -          | Dr      | Test            |                | Example                 |                      | Consultant                                               | 999992                            | 2           |               |                 |                       | Pending requi            | est       |                    |         |               |                  |          | :     |
|              | Start Dat  | te      | End Date        | Department     |                         | Status               |                                                          | Total PAs                         | Core PAs    | EPA           | Clinical (%)    |                       |                          |           |                    |         |               |                  |          |       |
|              | 01 Apr 20  | 024     |                 | Anaesthetics M | Aedical Staff           | Awaiting             | 1st sign off agreement                                   | 6.4428                            | 6.4428      | 0.0000        | 55              | Sign                  | Back to dis              | scussion  | )                  | ~2      | B             | 0                |          |       |
| <b>.</b> N   | Managed by | y you [ | TU Test Use     | r OC Old Cor   | itract PT Part Tin      | ne <mark>CA</mark> C | linical Academic HD Ho                                   | norary Doctor                     | LD Locum D  | octor M       | Military Doct   | or                    |                          | Rov       | vs per pag         | e 15    | <b>- −</b> 1- | 1 of 1           | <        | >     |

You can view the Job Plan by clicking on the document icon

| () Al        | locate.        | JobF   | lan NHS Lanarks             | hire NHS HealthBoard, Scotlar | nd                                  |                                     |                 |                 |                                   |                                 | 🔏 🏆 🗉               | a 🕹 🛙      | E 🕐              |         | 2     |
|--------------|----------------|--------|-----------------------------|-------------------------------|-------------------------------------|-------------------------------------|-----------------|-----------------|-----------------------------------|---------------------------------|---------------------|------------|------------------|---------|-------|
|              |                |        |                             | Manage                        | job plans                           |                                     |                 |                 | Demand and Te                     |                                 |                     |            |                  | ▲       |       |
|              |                |        |                             |                               |                                     |                                     |                 |                 |                                   | Anaesth                         | etics Medical Sta   | aff (18)   |                  | ×       | ~     |
| 0 (<br>Not p | 0%<br>ublished | ₹      | 0 0% =<br>Expired job plans | =   17 94% =<br>In Discussion | Awaiting 1st sign off<br>by Manager | 0 0%<br>Awaiting 1s<br>by Clinician | च<br>t sign off | 0 os<br>Awaitin | % <del>-</del><br>ng 2nd sign off | 0 0% =<br>Awaiting 3rd sign off | 0 0%<br>Locked Down | Ŧ          | 0 0%<br>Signed o | off     | Ŧ     |
|              |                |        |                             | Create demo                   | Historical Users                    |                                     | nactive Use     | ers (           | Show La                           | test job plan information       | 🛓 Download          | d job plan | s 🔽              | Bulk Ac | tions |
|              |                |        |                             |                               |                                     |                                     |                 |                 |                                   |                                 | exampl              | e          |                  |         | Q     |
|              |                | Title  | Name 🛧                      | Surname                       | Role                                | Reg. no                             |                 | Sta             | iff no                            |                                 |                     |            |                  |         |       |
| ~            | <b>.</b>       | Dr     | Test                        | Example                       | Consultant                          | 9999922                             |                 |                 |                                   | Pending request                 |                     |            |                  |         | ÷     |
|              | Start Date     | En     | d Date Department           | Statu                         | S                                   | Total PAs                           | Core PAs        | EPA             | Clinical (%)                      |                                 |                     |            |                  |         |       |
|              | 01 Apr 202     | 4      | Anaesthetic                 | s Medical Staff Await         | ing 1st sign off agreement          | 6.4428                              | 6.4428          | 0.0000          | 55                                | Sign off Back to discus         | ssion               | -40        | 9                | •       | :     |
| <b>.</b> N   | fanaged by y   | ou (TU | Test User OC Old C          | Contract PT Part Time CA      | Clinical Academic [HD] Hono         | rary Doctor 🔲                       | D Locum D       | octor MD        | Military Doctor                   |                                 | Rows per page       | 15 👻       | 1-1 of 1         | <       | >     |

If there are changes required, you can select the option to change the job plan "Back to discussion". You should then provide a reason for returning the Job Plan and once confirmed the users will be able to make the changes required.

If ready to proceed, you should click "sign-off" and then confirm on the following screen at which point the next sign-off approver will be notified or if you are the final approver, the job plan will be approved.

Please note, the 1<sup>st</sup> sign off is the 'Reviewer', 2<sup>nd</sup> sign off is the 'Clinical Director' and 3<sup>rd</sup> sign off is the CMS or AMD. If you are the Reviewer and also the Clinical Director, you will require to complete both sign off levels.

If you are designated for multiple sign-off levels ( $1^{st}$  and  $2^{nd}$  level or  $2^{nd}$  and  $3^{rd}$  level, you will have to select the sign off option multiple times.

Please refer to the scheme of delegation document to identify your sign off levels if unsure.

## 13. Additional Features for Job Plans

#### 13.1 Editing Job plan (Only available to 1<sup>st</sup> level sign-off reviewers)

1<sup>st</sup> Level sign-off reviewers are able to edit the job plans of the users they manage; this can only be performed while the job plan is still "In discussion".

|   |          |       |          |            |               |           |          |        |              |                  | Name/Surname/Reg. no/Staff no | Q |
|---|----------|-------|----------|------------|---------------|-----------|----------|--------|--------------|------------------|-------------------------------|---|
|   |          | Title | Name     | $\uparrow$ | Surname       | Ro        | le       | F      | teg. no      | Staff no         |                               |   |
| ~ | -        | Dr    | Test     |            | Example       | Co        | nsultant | 9      | 999922       |                  |                               | ÷ |
|   | Start Da | ate   | End Date | Department | Status        | Total PAs | Core PAs | EPA    | Clinical (%) |                  | -                             |   |
|   | 01 Apr   | 2024  |          | Test Admin | In Discussion | 11.0000   | 11.0000  | 0.0000 | 77           | Request sign off | · <b>·</b> (⁄) 🥵 👼            | : |

If editing the job plan on behalf of the user, once it has been filled in you can push the job plan to the user for them to sign-off. If they confirm the sign-off the job plan will move straight to "awaiting  $2^{nd}$  level sign-off"

#### 13.2 Locking Down a job plan

If a new job plan needs to be published you can freeze the state of an "in Discussion" by making the job plan "Locked Down", this places it into a read-only status to prevent further changes being made. Examples of when this may be done include if a staff member:

- is leaving their role,
- requires a new job plan due to a change of circumstances,
- is returning from long term illness for a phased return.

|               |               |       |                         | _        |                          | date   |                                               |                                           |         |                    |              |                               |                    |                |         |        |          |               |          |
|---------------|---------------|-------|-------------------------|----------|--------------------------|--------|-----------------------------------------------|-------------------------------------------|---------|--------------------|--------------|-------------------------------|--------------------|----------------|---------|--------|----------|---------------|----------|
|               |               |       |                         |          | Mana                     | ge job | plans                                         |                                           |         | Dema               | and and Te   | eam planning                  |                    |                |         |        |          |               | <u>A</u> |
|               |               |       |                         |          |                          |        |                                               |                                           |         |                    |              | Anaesthet                     | ics M              | edical         | Staff ( | 18)    |          | >             | ×        |
| ) 0<br>lot pi | %<br>ublished | Ŧ     | 0 0%<br>Expired job pla | ans      | 18 100%<br>In Discussion | Ŧ      | 0 0% =<br>Awaiting 1st sign off<br>by Manager | 0 0%<br>Awaiting 1st sign<br>by Clinician |         | 0 0%<br>Awaiting 2 | Ind sign off | 0 0% =<br>Awaiting 3rd sign o | <del>.</del><br>ff | 0 0%<br>Locked | Down    | Ŧ      | 0<br>sig | 0%<br>gned of | ff       |
|               |               |       |                         | Creat    | e demo                   |        | Historical Users                              | Inactive Users                            | . (     | ) Sho              | ow Latest jo | ob plan information           | ±                  | Downl          | oad jot | o plan | is (     | a Bu          | lk Ac    |
|               |               |       |                         |          |                          |        |                                               |                                           |         |                    |              |                               |                    | exan           | nple    |        |          |               |          |
|               |               | Title | Name                    | ↑        | Surnan                   | ne     | Role                                          |                                           | Reg     | no                 |              | Staff no                      |                    |                |         |        |          |               |          |
| ~             | +             | Dr    | Test                    |          | Examp                    | le     | Con                                           | sultant                                   | 999     | 9922               |              |                               |                    |                |         |        |          |               |          |
|               | Start Da      | te    | End Date                | Departm  | ent                      |        | Status                                        | Total PAs                                 | Core    | PAs                | EPA          | Clinical (%)                  |                    |                |         |        |          |               |          |
|               | 01 Apr 2      | 024   |                         | Anaesthe | etics Medical Staf       | f      | In Discussion                                 | 2.0000                                    | 2.000   | 0                  | 0.0000       | 0                             |                    |                | -1      |        | 1 0      |               |          |
| N             | lanaged b     | v vou | TU Test User            | Old Cont | ract PT Part Ti          | me 🚺   | Clinical Academic                             | Honorary Doctor                           | LD Locu | m Doctor           | MD Milita    | arv Doctor                    | Rows               | per pa         | ae 1f   | 5 5    | Lock de  | own           | >        |
|               |               |       |                         |          |                          |        |                                               |                                           |         |                    |              | ,                             |                    |                | ·       |        | Enter m  | nediati       | on       |
|               |               |       |                         |          |                          |        |                                               |                                           |         |                    |              |                               |                    |                |         |        | Delete   | job pla       | n        |
|               |               |       |                         |          |                          |        |                                               |                                           |         |                    |              |                               |                    |                |         |        |          |               |          |

It can be taken out of this status by selecting "Back to discussion"

| C) All        | ocate         | Job   |                          | anarkshire NHS HealthBoard  | Scotland                                                |                                           |                                                  |                   |                          | 🄏 🏆 B 🎿 E                                 | •                  | 2      |
|---------------|---------------|-------|--------------------------|-----------------------------|---------------------------------------------------------|-------------------------------------------|--------------------------------------------------|-------------------|--------------------------|-------------------------------------------|--------------------|--------|
|               |               |       |                          | Manag                       | e job plans                                             |                                           |                                                  | nand and Te       |                          |                                           |                    |        |
|               |               |       |                          |                             |                                                         |                                           |                                                  |                   | Anaesti                  | netics Medical Staff (18)                 | ×                  | *      |
| 0 0<br>Not pt | %<br>ublished | Ŧ     | 0 0%<br>Expired job plan | ≂ 17 94%<br>s In Discussion | = 0 0%      =      Awaiting 1st sign off     by Manager | O 0%<br>Awaiting 1st sign<br>by Clinician | off<br>→<br>→<br>→<br>→<br>→<br>→<br>→<br>→<br>→ | =<br>2nd sign off | O 0%<br>Awaiting 3rd sig | n off<br>□<br>1<br>6%<br>=<br>Locked Down | 0 0%<br>Signed off | Ŧ      |
|               |               |       |                          | Create demo                 | Historical Users                                        | Inactive Users                            | ) si                                             | how Latest jo     | bb plan information      | 🕛 Download job plans                      | 🖾 🛛 Bulk A         | ctions |
|               |               |       |                          |                             |                                                         |                                           |                                                  |                   |                          | example                                   |                    | Q      |
|               |               | Title | Name 1                   | Surname                     | e Ro                                                    | ble                                       | Reg. no                                          |                   | Staff no                 |                                           |                    |        |
| ~             | +             | Dr    | Test                     | Example                     | e Co                                                    | onsultant                                 | 9999922                                          |                   |                          |                                           |                    | :      |
|               | Start Da      | te    | End Date                 | Department                  | Status                                                  | Total PAs                                 | Core PAs                                         | EPA               | Clinical (%)             |                                           |                    |        |
|               | 01 Apr 2      | 024   |                          | Anaesthetics Medical Staff  | Locked Down                                             | 2.0000                                    | 2.0000                                           | 0.0000            | 0                        | End job plan                              |                    |        |
| <b>.</b> M    | anaged b      | y you | TU Test User 00          | Old Contract PT Part Tin    | ne CA Clinical Academic 🚦                               | HD Honorary Doctor                        | LD Locum Docto                                   | MD Milita         | ary Doctor               | Rows per pa Back to disc                  | ussion             | >      |
|               |               |       |                          |                             |                                                         |                                           |                                                  |                   |                          | Republish jo                              | b plan             |        |
|               |               |       |                          |                             |                                                         |                                           |                                                  |                   |                          | Edit and rep                              | ublish job plan    |        |
|               |               |       |                          |                             |                                                         |                                           |                                                  |                   |                          | Copy job pla                              | n                  |        |

#### 13.3 Adding an end date

While a job plan is in the "locked down" or Signed-off status, it can be end dated. This could be done if a staff member:

- is leaving their role
- Is on Long term sickness (LTS), Maternity etc.
- Requires a new job plan to be created (e.g. interim job plan),
- requires their current/previous job plan to be ended for another reason

| 4       | Allo        | ocate        | Job   |                           | narkshire NHS HealthBoard, Sco | otland                                        |                                          |                |                   |                           | ~ ₹                  | E                   | æ 🗄                                  | •                              | : 1     |   |
|---------|-------------|--------------|-------|---------------------------|--------------------------------|-----------------------------------------------|------------------------------------------|----------------|-------------------|---------------------------|----------------------|---------------------|--------------------------------------|--------------------------------|---------|---|
|         |             |              |       |                           | Manage jo                      | b plans                                       |                                          |                | nand and Te       |                           |                      |                     |                                      |                                | A 🖻     | ł |
|         |             |              |       |                           |                                |                                               |                                          |                |                   | Anaesthe                  | etics Medical        | Staff               | (18)                                 | ×                              | ×       |   |
| 0<br>No | 09<br>t pul | %<br>blished | Ŧ     | 0 0%<br>Expired job plans | ■ 17 94% = In Discussion       | O 0% =<br>Awaiting 1st sign off<br>by Manager | O 0%<br>Awaiting 1st sig<br>by Clinician |                | =<br>2nd sign off | 0 0%<br>Awaiting 3rd sign | ≂ 1 69<br>off Locked | Down                | Ŧ                                    | 0 0%<br>Signed off             | Ŧ       |   |
|         |             |              |       | C                         | Create demo                    | Historical Users                              | Inactive Use                             | rs 🔵 Sł        | now Latest je     | ob plan information       | 🕂 Down               | oad jo              | b plans                              | 🖾 Bulk                         | Actions |   |
|         |             |              |       |                           |                                |                                               |                                          |                |                   |                           | exan                 | nple                |                                      |                                | Q       |   |
|         |             |              | Title | Name 个                    | Surname                        | Rol                                           | e                                        | Reg. no        |                   | Staff no                  |                      |                     |                                      |                                |         |   |
| ,       |             | +            | Dr    | Test                      | Example                        | Co                                            | nsultant                                 | 9999922        |                   |                           |                      |                     |                                      |                                | :       |   |
| -       |             | Start Dat    | e     | End Date                  | Department                     | Status                                        | Total PAs                                | Core PAs       | EPA               | Clinical (%)              |                      |                     |                                      |                                |         | 1 |
|         |             | 01 Apr 2     | 024   |                           | Anaesthetics Medical Staff     | Locked Down                                   | 2.0000                                   | 2.0000         | 0.0000            | 0                         | 6                    | End                 | iob plan                             |                                |         |   |
|         | Ma          | anaged by    | you [ | TU Test User OC           | Old Contract PT Part Time      | CA Clinical Academic                          | D Honorary Doctor                        | LD Locum Docto | r MD Milita       | ary Doctor                | Rows per pa          | Bac                 | to disc                              | ussion                         | >       |   |
|         |             |              |       |                           |                                |                                               |                                          |                |                   |                           |                      | Repr<br>Edit<br>Cop | ublish jol<br>and repu<br>7 job plai | b plan<br>ublish job plai<br>n | 1       |   |

The end date can be edited or removed on the same menu if required. An end dated job plan can be restarted (this will show as a new job plan with the same contents from the previous, but it won't require to go through sign off process again).

#### 13.4 Enter mediation

If required a job plan may be entered into a mediation phase.

This is only possible while the job plan is in the "In Discussion" status, if a job plan has been requested for sign-off it has to be moved back to "In Discussion" first.

*For advice on when this applies please see; Annual Job Plan Guidance For Consultants And SAS Doctors, section 6* 

| J AI       | locate         | Job   |                           | anarkshire | NHS HealthBoa            | rd, Sco | tland                                   |       |                                              |                    |                  |               |                               | ~                  | . <b>1</b> 0 | E.           | 20     | E    | 0            |             | -      |
|------------|----------------|-------|---------------------------|------------|--------------------------|---------|-----------------------------------------|-------|----------------------------------------------|--------------------|------------------|---------------|-------------------------------|--------------------|--------------|--------------|--------|------|--------------|-------------|--------|
|            |                |       |                           |            | Man                      | age jol | b plans                                 |       |                                              |                    |                  | nand and Te   |                               |                    |              |              |        |      |              |             | -      |
|            |                |       |                           |            |                          |         |                                         |       |                                              |                    |                  |               | Anaesthet                     | tics N             | Aedica       | al Stat      | ff (18 | 3)   |              | ×           | ~      |
| 0<br>Not p | 0%<br>ublished | Ŧ     | 0 0%<br>Expired job plan: | =          | 18 100%<br>In Discussion | Ŧ       | O 0%<br>Awaiting 1st sign<br>by Manager |       | 0 0%<br>Awaiting 1st sign of<br>by Clinician | <del>.</del><br>ff | 0 0%<br>Awaiting |               | 0 0% =<br>Awaiting 3rd sign o | <del>.</del><br>ff | 0<br>Lock    | o%<br>ed Dow | 'n     | Ŧ    | 0 G<br>Signe | %<br>d off  | Ŧ      |
|            |                |       | 0                         | Creat      | te demo (                |         | Historical Users                        |       | Inactive Users                               |                    | <b>)</b> sr      | now Latest jo | b plan information            | <u>+</u>           | Dow          | nload        | job p  | lans |              | Bulk Ad     | ctions |
|            |                |       |                           |            |                          |         |                                         |       |                                              |                    |                  |               |                               |                    | exa          | ample        |        |      |              |             | Q      |
|            |                | Title | Name 1                    | 1          | Surna                    | ime     |                                         | Role  |                                              | 1                  | Reg. no          |               | Staff no                      |                    |              |              |        |      |              |             |        |
| ~          | +              | Dr    | Test                      |            | Exam                     | ple     |                                         | Con   | sultant                                      | 5                  | 9999922          |               |                               |                    |              |              |        |      |              |             | :      |
|            | Start Da       | te    | End Date                  | Departm    | ent                      |         | Status                                  |       | Total PAs                                    | C                  | ore PAs          | EPA           | Clinical (%)                  |                    |              |              |        |      |              |             |        |
|            | 01 Apr 2       | 024   |                           | Anaesth    | etics Medical St         | aff     | In Discu                                | ssion | 2.0000                                       | 2.                 | .0000            | 0.0000        | 0                             |                    |              |              |        | 1    | 0            | ē           | :      |
| <b>.</b> N | Aanaged b      | y you | TU Test User OC           | Old Cont   | tract PT Part            | Time 🚺  | CA Clinical Academ                      | ic Ħ  | Honorary Doctor                              | נס                 | Locum Docto      | r MD Milita   | ry Doctor                     | Row                | s per p      | age          | 15 -   | Loc  | ek dowr      | i<br>iation | >      |
|            |                |       |                           |            |                          |         |                                         |       |                                              |                    |                  |               |                               |                    |              |              |        | De   | lete job     | plan        |        |
|            |                |       |                           |            |                          |         |                                         |       |                                              |                    |                  |               |                               |                    |              |              |        | Co   | py job p     | lan         |        |

Details can then be entered into the next screen

- Bringer of action
- Reasons (Dispute, Other, Pay threshold)
- Reason comment
- Meeting date
- Meeting comment
- Clinical user document upload
- Clinical manager document upload
- Trust decision document upload

\*(If you have put your job plan into mediation status, please also contact your manager and HRMDS to confirm your request)

| In Discussion               |                                                                                        | 8                 |
|-----------------------------|----------------------------------------------------------------------------------------|-------------------|
| Test Example                |                                                                                        |                   |
| Current stage: In Discussio | n                                                                                      |                   |
| History                     | Mediation details                                                                      |                   |
| No records to display.      | Bringer of action<br>Clinical user Clinical<br>Reason<br>Dispute JP<br>Reason comments | manager<br>•      |
|                             | Meeting date<br>11/01/2024                                                             | More actions      |
|                             | Meeting comments                                                                       |                   |
|                             | Clinical user's document                                                               | Upload file       |
|                             | Clinical manager's document                                                            | Upl( More actions |
|                             | Trust decision                                                                         | Upload file       |
|                             | Cancel                                                                                 | Save              |

#### 13.5 Moving to Appeal

A job plan that is currently in mediation, can be "moved to appeal"

For advice on when this applies please see; Annual Job Plan Guidance For Consultants And SAS Doctors, section 6

| (L) Al       | locate         | e Job  | Plan   NHS              | Lanarkshi | re NHS HealthBoa        | rd, Scot | tland                                         |                                        |         |                  |                   |                         | ~          | 5 <b>1</b> 0 1   | E. 4     | lo 🖻                | 0               |             | -      |
|--------------|----------------|--------|-------------------------|-----------|-------------------------|----------|-----------------------------------------------|----------------------------------------|---------|------------------|-------------------|-------------------------|------------|------------------|----------|---------------------|-----------------|-------------|--------|
|              |                |        |                         |           | Mana                    | nge job  | o plans                                       |                                        |         |                  |                   |                         |            |                  |          |                     |                 | 4           | . 🖻    |
|              |                |        |                         |           |                         |          |                                               |                                        |         |                  |                   | Anaes                   | thetics    | Medical S        | staff (  | 18)                 |                 | ×           | ~      |
| 0 0<br>Not p | 0%<br>ublished | Ŧ      | 0 0%<br>Expired job pla | -<br>ins  | 17 94%<br>In Discussion | Ŧ        | 0 0% =<br>Awaiting 1st sign off<br>by Manager | O 0%<br>Awaiting 1st s<br>by Clinician | ign off | 0 0%<br>Awaiting | ァ<br>2nd sign off | 0 0%<br>Awaiting 3rd si |            | 0 0%<br>Locked D | )own     | Ŧ                   | 0 (<br>Signe    | )%<br>d off | Ŧ      |
|              |                |        |                         | Cre       | ate demo                |          | Historical Users                              | Inactive Us                            | ers     | ) s              | how Latest jo     | ob plan information     | . <u>+</u> | Downlo           | ad jot   | o plans             |                 | Bulk A      | ctions |
|              |                |        |                         |           |                         |          |                                               |                                        |         |                  |                   |                         |            | exam             | ple      |                     |                 |             | Q      |
|              |                | Title  | Name                    | Ť         | Surna                   | me       | Rol                                           | le                                     |         | Reg. no          |                   | Staff no                |            |                  |          |                     |                 |             |        |
| ~            | +              | Dr     | Test                    |           | Exam                    | ple      | Co                                            | nsultant                               |         | 9999922          |                   |                         |            |                  |          |                     |                 |             | :      |
|              | Start Da       | te     | End Date                | Depart    | tment                   |          | Status                                        | Total PAs                              | Co      | re PAs           | EPA               | Clinical (%)            |            |                  |          |                     |                 |             |        |
|              | 01 Apr 2       | 2024   |                         | Anaes     | thetics Medical Sta     | aff      | In Mediation                                  | 2.0000                                 | 2.      | 0000             | 0.0000            | 0                       |            |                  | 1        | . 8                 | 0               | ē.          | :      |
| ± N          | Aanaged b      | iy you | TU Test User            | Old Co    | ontract PT Part 1       | lime [   | CA Clinical Academic                          | D Honorary Docto                       | or LD   | .ocum Docto      | or MD Milita      | iry Doctor              | Rov        | vs per pag       | e L<br>V | .ock dov<br>/iew me | vn<br>diation d | letails     | >      |
|              |                |        |                         |           |                         |          |                                               |                                        |         |                  |                   |                         |            |                  | ( )<br>( | Nove to<br>Copy job | appeal<br>plan  | >           |        |

Details that can be entered;

- Bringer of action
- Comments
- Appeal date
- Chairman
- Clinical user rep
- Third party
- Clinical user's written case document upload
- Trust's written case document upload
- Panel recommendations document upload
- Trust decision

| In Mediation                |                                                                                                    | 8            |  |  |  |  |  |  |  |  |
|-----------------------------|----------------------------------------------------------------------------------------------------|--------------|--|--|--|--|--|--|--|--|
| Test Example                |                                                                                                    |              |  |  |  |  |  |  |  |  |
| Current stage: In Mediation | st Example<br>ent stage: In Mediation<br>ory Appeal details<br>Bringer of action<br>① Clinical user ① Trust<br>Comments<br>Appeal date<br>11/01/2024<br>Chairman<br>Clinical user rep |              |  |  |  |  |  |  |  |  |
| History                     | Appeal details                                                                                                    |              |  |  |  |  |  |  |  |  |
| Mediation 11/01/2024        | Bringer of action <ul> <li>Clinical user</li> <li>Trust</li> </ul> Comments                                                                                                    |              |  |  |  |  |  |  |  |  |
|                             | Appeal date<br>11/01/2024                                                                                                    |              |  |  |  |  |  |  |  |  |
|                             | Chairman                                                                                                    | More actions |  |  |  |  |  |  |  |  |
|                             | Clinical user rep                                                                                                    |              |  |  |  |  |  |  |  |  |
|                             |                                                                                                    |              |  |  |  |  |  |  |  |  |
| Third party                 |                                                                                                    |              |  |  |  |  |  |  |  |  |
| Clinical user's wri         | Chairman Clinical user rep Clinical user's written case                                                                                                    |              |  |  |  |  |  |  |  |  |
| Trust's written ca          | se                                                                                                    | Upload file  |  |  |  |  |  |  |  |  |
| Panel Recommen              | anel Recommendations                                                                                                    |              |  |  |  |  |  |  |  |  |
| Trust decision              | rust decision                                                                                                    |              |  |  |  |  |  |  |  |  |

## 14. Interim Job Plan Process

If changes are required to your job plan through the year then an interim job plan requires to be completed. The interim job plan can be published by your 1<sup>st</sup> sign off.

Once the interim job plan has been published you will be notified via email (example shown below). The job plan published by default will be a copy of the previous job plan available for you to modify. If you prefer a blank job plan template, please advise at outset of the process.

#### Subject

Allocate JobPlan: Published job plan

#### Description

This email has been automatically generated by Allocate JobPlan. Please do not reply to this email. Dear [FIRSTNAME] [SURNAME], [MANAGER FIRSTNAME] [MANAGER SURNAME] has published a new job plan for you that has a start date of [START DATE]. You can review your job plan by logging in to Allocate JobPlan at the following link: https://www.healthmedics.allocatehealthsuite.com www.allocatesoftware.co.uk

Examples of some reasons to complete an Interim Job Plan:

- Changes to overall PA value within job plan (either increase or decrease).
- Changes to DCC and SPA values within job plan
- Significant changes to activities completed within job plan.

If you are unsure that you require an interim job plan to be completed, then please reach out to your first sign off manager to confirm.

You should complete in the interim review in the same way as an annual job plan review with the same 3 levels of sign off (Section 1 - 7). An interim Job Plan review will generate a report to HR Medical and Dental Staffing to process pay changes. These will only be made on the completion and final sign off of the interim Job Plan.

#### 14.1 Publishing an Interim Job Plan

System actions shown below:

An interim job plan can only be published by the 1<sup>st</sup> sign off or the Allocate JobPlan team, the 1<sup>st</sup> sign off user will also have the ability to edit the interim job plan.

When publishing an interim job plan, please ensure the correct "start date" is entered to reflect when the change to job plan is effective. Please see below the process of publishing an interim job plan.

Allocate JobPlan | NHS Lanarkshire NHS HealthBoard, Scotland 🔏 🏆 🖪 🕭 🖻 ? Manage job plans NHS Lanarkshire × 31 5% <del>=</del> 47 7% <del>=</del> Awaiting 2nd sign off 0 0% Not published 2 0% 166 24% Ŧ 51 7% Ŧ 38 6% Ŧ 3 0% Locked Down 349 51% Expired job plans In Discussion Awaiting 1st sign off by Manager Awaiting 1st sign off by Clinician Signed off Historical Users Create demo Inactive Users Download job plans Bulk A example Q Title Name 1 Surname Role Reg. no Staff no TU Dr . Example Test Consultan Start Date End Date Total PAs Core PAs EPA Clinical (%) Department Status 01 Apr 2024 Test Admin In Discussion 10.0000 10.0000 0.0000 60 .... 0 ÷ 💄 Managed by you 🔟 Test User 🛛 OC Old Contract 🛛 PT Part Time 🛛 CA Clinical Academic 🛛 HD Honorary Doctor 🔲 Locum Doctor vs per page 15 Enter mediation Delete job plan Copy job plan

Begin by clicking the dropdown arrow to the left of the user, then the 3 dots to the right of the row with the job plan details. Then select "lockdown".

- - - - - -

| Lock down                                           |
|-----------------------------------------------------|
| Test Example                                        |
| •                                                   |
| Lock down the job plan with start date 01 Apr 2024. |
| Are you sure you want to proceed?                   |
|                                                     |
|                                                     |
|                                                     |
| More actions                                        |
|                                                     |
| No Yes                                              |

Click yes to confirm

| A            | locate <b>Jo</b> | bPlan   NHS            | S Lanarkshire NHS Healt | hBoard, Scotland                           |                         |                                             |                          |                           | 🔏 🏆 🖪 🎄 🖻             | @ III                 | 2   |  |  |
|--------------|------------------|------------------------|-------------------------|--------------------------------------------|-------------------------|---------------------------------------------|--------------------------|---------------------------|-----------------------|-----------------------|-----|--|--|
|              |                  |                        | N                       | lanage job <mark>p</mark> lans             |                         |                                             | ▲                        |                           |                       |                       |     |  |  |
|              |                  |                        |                         |                                            |                         | NHS Lanarkshire                             |                          |                           |                       |                       |     |  |  |
| 0 0<br>Not p | ublished         | 2 0%<br>Expired job pl | = 166 2<br>In Discussio | 4% = 51 7%<br>Awaiting 1st s<br>by Manager | = 3<br>ign off Av<br>by | 8 6% =<br>vaiting 1st sign off<br>Clinician | 31 5%<br>Awaiting 2nd si |                           | ⇒ 3 0%<br>Locked Down | 349 51%<br>Signed off | Ŧ   |  |  |
|              |                  | (                      | Create demo             | Historical Users                           |                         | nactive Users                               | Show Lat                 | test job plan information | 📕 Download job plans  | Bulk Actio            | ins |  |  |
|              |                  |                        |                         |                                            |                         |                                             |                          |                           | example               | C                     | 2   |  |  |
|              |                  | Title N                | Name 个                  | Surname                                    | Role                    |                                             | Reg. no                  | Staff no                  |                       |                       |     |  |  |
| ~            | ± (TU            | Dr T                   | fest                    | Example                                    | Consu                   | iltant                                      |                          |                           |                       | :                     |     |  |  |
|              | Start Date       | End Date               | Department              | Status                                     | Total PAs               | Core PAs                                    | EPA                      | Clinical (%)              |                       | _                     |     |  |  |
|              | 01 Apr 2024      | On-going               | Test Admin              | Locked Down                                | 10.0000                 | 10.0000                                     | 0.0000                   | 60                        | 4 B                   | 0 1                   | )   |  |  |
| <b>.</b> N   | Aanaged by you   | TU Test User           | OC Old Contract PT      | Part Time CA Clinical Acad                 | lemic HD He             | onorary Doctor                              | Locum Doctor             | D Military Doctor         | Rows per page 15 - 1  | -1 of 1 <             | >   |  |  |

#### Now click the 3 dots again

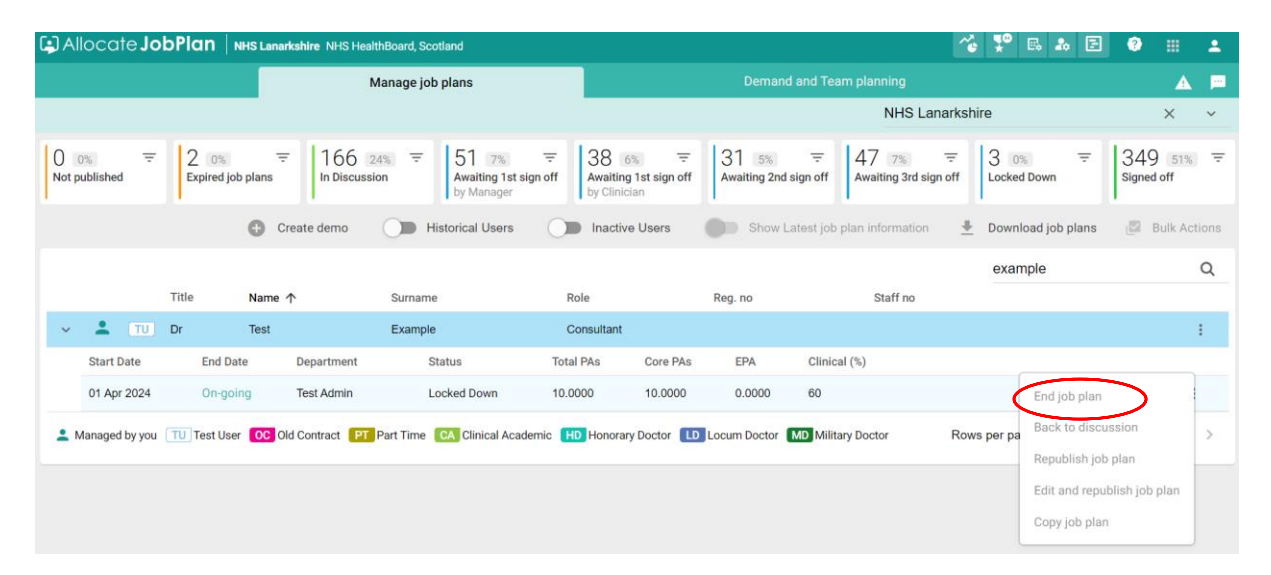

Then click "End job plan"

| End Job Plan                                      |            | ۲            |
|---------------------------------------------------|------------|--------------|
| Test Example                                      |            |              |
| Please select an end date for this job 01/07/2024 | plan       |              |
| Please write the reasons for ending th            | e job plan |              |
|                                                   |            |              |
|                                                   |            |              |
|                                                   |            | More actions |
|                                                   |            |              |
| Cancel                                            | Save       |              |

Confirm the end date and add any relevant reasons or comments

|               | ocate <b>J</b> o           | obPlan             | NHS Lanarks     | shire NHS HealthBoard, | Scotland                             |            |                                                  |                      |                  |                            | ~        | <b>\$</b> ® [    | a 🕹      | Ξ     | 0            |         | -       |
|---------------|----------------------------|--------------------|-----------------|------------------------|--------------------------------------|------------|--------------------------------------------------|----------------------|------------------|----------------------------|----------|------------------|----------|-------|--------------|---------|---------|
|               |                            |                    |                 | Manage                 | job plans                            |            | Demand and Team planning                         |                      |                  |                            |          |                  |          |       |              |         |         |
|               |                            |                    |                 |                        |                                      |            |                                                  |                      |                  | NHS Lana                   | arkshire | e                |          |       |              | ×       | ~       |
| 0 0<br>Not pu | % <del>-</del><br>iblished | 2 0%<br>Expired jo |                 | 166 24% =              | - 51 7%<br>Awaiting 1s<br>by Manager |            | 38 6% =<br>Awaiting 1st sign off<br>by Clinician | 31 5%<br>Awaiting 2m | ᆕ<br>nd sign off | 47 7%<br>Awaiting 3rd sign | Ţ<br>off | 3 0%<br>Locked [ | Down     | Ŧ     | 349<br>Signe | d off   | Ŧ       |
|               |                            |                    | Crea            | ate demo               | Historical Users                     | 0          | Inactive Users                                   | Show                 | Latest job       | plan information           | <u>+</u> | Downlo           | ad job p | olans |              | Bulk Ac | tions   |
|               |                            |                    |                 |                        |                                      |            |                                                  |                      |                  |                            |          | examp            | ole      |       |              |         | Q       |
|               |                            | Title              | Name 🛧          | Surna                  | ime                                  | Ro         | ble                                              | Reg. no              |                  | Staff no                   |          |                  |          |       |              |         |         |
| ~             | . ти                       | Dr                 | Test            | Exam                   | ple                                  | Co         | onsultant                                        |                      |                  |                            |          |                  |          |       |              | (       | :       |
|               | Start Date                 | End Date           |                 | Dep                    | artment                              | Status     | Total PAs                                        | Core PAs             | EPA              | Clinical (%)               |          |                  |          |       |              |         | _       |
|               | 01 Apr 2024                | On-going           | g until - 01 Ji | ul 2024 Tes            | t Admin                              | Locked Dov | vn 10.0000                                       | 10.0000              | 0.0000           | 60                         |          |                  | -        | Ð     | 0            | •       | 1       |
| <b>.</b> M    | anaged by you              | U TU Test Use      | r OC Old        | Contract [PT] Part Tim | e CA Clinical Ac                     | ademic 🕕   | Honorary Doctor                                  | Locum Doctor         | MD Milit         | ary Doctor                 | Rows p   | per page         | 15       | + 1·  | 1 of 1       | More a  | ictions |

The job plan will now show as on-going until the entered end date. You can now click the 3 dots to the right of the user and select to "Publish new" or "Republish last"

|                |              |                      |                         |           |            |             |              |             |              | exampl        | е          |     |                | Q       |
|----------------|--------------|----------------------|-------------------------|-----------|------------|-------------|--------------|-------------|--------------|---------------|------------|-----|----------------|---------|
| 1              | Title        | Name 个               | Surname                 | R         | tole       |             | Reg. no      |             | Staff no     |               |            |     |                |         |
| L TU 1         | Dr           | Test                 | Example                 | С         | Consultant |             |              |             |              |               |            | _   | (              |         |
| Start Date     | End Date     |                      | Department              | Status    |            | Total PAs   | Core PAs     | EPA         | Clinical (%) |               |            | F   | Publish new    | Actions |
| 01 Apr 2024    | On-going     | until - 01 Jul 2024  | Test Admin              | Locked Do | wn         | 10.0000     | 10.0000      | 0.0000      | 60           |               | ~ <u>•</u> | E , | Republish last |         |
| Managed by you | TU Test User | OC Old Contract PT F | art Time CA Clinical Ac | ademic H  | D Honora   | y Doctor LD | Locum Doctor | MD Military | Doctor       | Rows per page | 15 👻       | 1-1 | 1 of 1 <       | >       |

It is recommended that "Republish last" is used as this will allow the user to edit their most recent job plan, the start date will default to the day after the end date of the previous job plan.

The Job plan can now be completed or edited following the information from eJobPlan User Guide for completing Job Plan (Section 1 -8)

#### 14.2 Reverting to a previous Job Plan

System actions shown below:

An interim job plan may only be required for a selected period of time and it may be necessary to revert back to a previous job plan. This can be achieved within the Allocate JobPlan system. but only by the 1<sup>st</sup> sign off user and the Allocate JobPlan Team. However, please ensure the interim job plan has been signed off before starting this process. However, please ensure the interim job plan has been signed off before starting this process.

| 🕻 Al       | locate <b>Jc</b> | bPla      | <b>n</b> NHS Lanarkst    | hire NHS HealthBoard, Scotland      |                                               |                                       |               |                           |                |                  | ~              | е в.      | 20         | E         | ?             |           | •  |
|------------|------------------|-----------|--------------------------|-------------------------------------|-----------------------------------------------|---------------------------------------|---------------|---------------------------|----------------|------------------|----------------|-----------|------------|-----------|---------------|-----------|----|
|            |                  |           |                          | Manage jo                           | b plans                                       |                                       |               |                           |                |                  |                |           |            |           |               |           |    |
|            |                  |           |                          |                                     |                                               |                                       |               |                           |                | Test Admi        | in             |           |            |           | >             | < ~       | •  |
| 0<br>Not p | 0%               | ₹ ()<br>₽ | ) 0%<br>xpired job plans | □ □ □ □ □ □ □ □ □ □ □ □ □ □ □ □ □ □ | O 0% =<br>Awaiting 1st sign off<br>by Manager | F 0 0%<br>Awaiting 1s<br>by Clinician |               | 0 0%<br>Awaiting 2nd sign |                | 0% =             | 0 03<br>Locked | 5<br>Down | Ŧ          | 0<br>Sign | 0%<br>red off |           | Ŧ  |
|            |                  |           |                          | Create demo                         | Historical U                                  | isers                                 | Inactive Use  | rs 🔵 S                    | how Latest job | plan information | ± De           | ownload j | ob plar    | ns (      | 🖾 Bul         | Ik Actior | ıs |
|            |                  |           |                          |                                     |                                               |                                       |               |                           |                |                  | e              | xample    |            |           |               | Q         | Ę  |
|            |                  | Title     | Name ↑                   | Surname                             |                                               | Role                                  |               | Reg. no                   |                | Staff no         |                |           |            |           |               |           |    |
| (~         | )                | Dr        | Test                     | Example                             |                                               | Consultant                            |               |                           |                |                  |                |           |            |           |               | ÷         |    |
| $\sim$     | Start Date       |           | End Date                 | Department                          | Status To                                     | otal PAs                              | Core PAs      | EPA                       | Clinical (%)   |                  |                |           |            |           |               |           | 7  |
|            | 01 Aug 2024      |           | On-going                 | Test Admin                          | Signed off 10                                 | 0.0000                                | 10.0000       | 0.0000                    | 60             |                  |                |           | · <u>.</u> | B (       |               |           |    |
|            | 01 Apr 2024      |           | 31 Jul 2024              | Test Admin                          | Signed off 9.                                 | .0000                                 | 9.0000        | 0.0000                    | 56             |                  |                |           | ~ <u>.</u> | B (       | •             |           | )  |
| >          | TU               | Dr        | test                     | example2                            |                                               | Consultant                            |               |                           |                |                  |                | Re        | publish    | ı job pla | n             | :         |    |
| •          | Managed by you   | TUTe      | st User OC Old C         | Contract PT Part Time CA C          | linical Academic HD Ho                        | onorary Doctor                        | D Locum Docto | or MD Military Do         | ctor           |                  | Rows pe        | r pa Ed   | it and r   | epublish  | ı job pla     | an >      | ,  |
|            |                  |           |                          |                                     |                                               |                                       |               |                           |                |                  |                | 0.        |            |           |               |           |    |

Begin by clicking the dropdown arrow to the left of the user, then the 3 dots to the right of the row with the job plan that is going to be reverted to and selecting "Republish job plan".

Republish Job Plan

⊗

Test Example

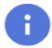

Republish the job plan with start date 01 Apr 2024. Any partially completed job plans will be removed.

Are you sure you want to proceed?

|    |     | More actions |
|----|-----|--------------|
|    |     |              |
|    |     |              |
|    |     |              |
| No | Yes |              |

The system will then look for confirmation of republishing the job plan that is required to be reverted to.

| Republish Job Plan                                                                                                    | $\otimes$    |
|----------------------------------------------------------------------------------------------------|--------------|
| Test Example                                                                                                    |              |
| Publish stage Discussion                                                                                                    | Ŧ            |
| The previously Signed Off or Locked Down job plan will be updat have an end date one day before a selected provisional start dat | ted to<br>e. |
| Start date<br>01/08/2025                                                                                                    | i i          |
| <ul> <li>Lock down the job plan that is in development</li> <li>Send an email for this action</li> </ul>                         |              |
|                                                                                                    |              |
|                                                                                                    |              |
| More                                                                                                    | actions      |
|                                                                                                    |              |
|                                                                                                    |              |
|                                                                                                    |              |

Cancel Publish

Now select the new start date for the job plan, and make sure that you tick the "Lock down the job plan that is in development" box. If you select the "Send an email for this action" box, this will send an automated email to the doctor informing them that a new job plan has been published and they are required to action.

| Allocate JobPlan   NHS La                    | narkshire NHS HealthBoard, Scotla | ind                                                                                                    |                                                 |                           |                                | ~e ❣ ₪ ♣          | E         | 0 1          | : ±     |
|----------------------------------------------|-----------------------------------|----------------------------------------------------------------------------------------------------|-------------------------------------------------|---------------------------|--------------------------------|-------------------|-----------|--------------|---------|
|                                              | Manag                             | e job plans                                                                                                    |                                                 |                           |                                |                   |           |              | A. 🗖    |
|                                              |                                   |                                                                                                    |                                                 | Test Admin                |                                |                   |           |              |         |
| 0 0% = 0 0%<br>Not published Expired job pla | = 0 0% =                          | The second second se | O 0% =<br>Awaiting 1st sign off<br>by Clinician | 0 0%<br>Awaiting 2nd sign |                                | 0 0% =            | 0<br>Sign | 0%<br>ed off | Ŧ       |
|                                              | Create derr                       | no D Historical Use                                                                                                    | rs 🕥 Inactive U                                 | lsers 🕥 Sh                | ow Latest job plan information | 🛓 Download job pl | ans       | 🗐 Bulk       | Actions |
|                                              |                                   |                                                                                                    |                                                 |                           |                                | example           |           |              | Q       |
| Title Na                                     | me ↑ Surnan                       | ne F                                                                                                    | Role                                            | Reg. no                   | Staff no                       |                   |           |              |         |
| V 💄 TU Dr Tes                                | t Examp                           | ile (                                                                                                    | Consultant                                      |                           |                                |                   |           |              | :       |
| Start Date End Date                          | De                                | partment Status                                                                                                    | Total PAs                                       | Core PAs EP               | A Clinical (%)                 |                   |           |              |         |
| 01 Nov 2024                                  | Tes                               | st Admin In Discus                                                                                                    | sion 9.0000                                     | 9.0000 0.0                | 000 56                         | ·±                | / 0       | •            | ÷       |
| 01 Aug 2024 On-going unt                     | il - 31 Oct 2024 Tes              | st Admin Signed of                                                                                                    | f 10.0000                                       | 10.0000 0.0               | 000 60                         | -1                | B 0       | •            | :       |
| 01 Apr 2024 31 Jul 2024                      | Tes                               | st Admin Signed of                                                                                                    | f 9.0000                                        | 9.0000 0.0                | 000 56                         | · <b>±</b>        | B 0       | •            | :       |

The current job plan will now show as "On-going" until the selected date and a new job plan will show as "In Discussion" from the confirmed start date.

## 15. New Starter Job Plan Process

A new doctor cannot be added to the Allocate JobPlan system until they have been successfully added to eESS (HR System) and provided with a Lanarkshire or NHS email account.

The Allocate JobPlan Team will then add them to the system, and provide login details for the doctor and publish their first job plan. These details will come from the email <u>noreply@allocatehealthsuite.com</u>.

#### 15.1 Template Job Plans

Two template job plans have been created for each department (currently only for UHH, UHM & UHW), one Consultant contract and one Speciality Doctor contract.

These templates are available to access by the 1<sup>st</sup> sign off for each department and have been created to allow job plan to be customised for new employees prior to them starting employment. The customised job plan can then be assigned to a doctor once they have been added to the Allocate Job Plan system.

Please see below the examples of the templates as well as the process for creating a template Job Plan and assigning to a new member of staff.

| Allocate JobPlan   NHS Lenerkshire NHS Hea | ~6 ❣ ₪ ≱ 🖻 🔮 🖩 🔺                                                  |                                               |                                      |                                       |
|--------------------------------------------|-------------------------------------------------------------------|-----------------------------------------------|--------------------------------------|---------------------------------------|
|                                            | Manage job plans                                                  | Demand and Tea                                |                                      | 🔺 📮                                   |
|                                            |                                                                   |                                               | Test Admin                           | × ×                                   |
| 0 ov. = 0 ov.<br>Not published             | ⊤     O 0%     ⊤     O 0%     Awating 1st sign off     by Manager |                                               | O 0% = 0 0%<br>Awaiting 3rd sign off | ⊤     O ON      ⊤     Signed off      |
|                                            | Crea                                                              | eate demo D Historical Users D Inactive Users | Show Latest job plan information     | 🛓 Download job plans 🛛 🖾 Bulk Actions |
|                                            |                                                                   |                                               |                                      | Template Q                            |
| Title Name ↑                               | Surname                                                           | Role Reg. no                                  | Staff no                             | template                              |
| > TU Dr *Test Admin Cons                   | Template                                                          | Consultant                                    |                                      | f                                     |
| > TU Dr *Test Admin SAS                    | Template                                                          | SAS Doctor                                    |                                      | :                                     |
| Anaged by you TU Test User OC Old Contract | Part Time CA Clinical Academic HD Honorary Doctor LD Locum        | n Dector MD Military Doctor                   | R                                    | Rows per page 15 👻 1-2 of 2 < >       |

Each department will have a Consultant Template and a Speciality Doctor Template as show above.

| (L) A      | llocate <b>Jc</b> | bPlan | NHS Lenerkshire NHS He    | althBoard, Scotlar | d          |                 |           |                                               |            |                               |     |                               |                  | 🍲 🏆 B      | a 🗈            | 0      |          | •      |
|------------|-------------------|-------|---------------------------|--------------------|------------|-----------------|-----------|-----------------------------------------------|------------|-------------------------------|-----|-------------------------------|------------------|------------|----------------|--------|----------|--------|
|            |                   |       |                           |                    | Ma         | anage job plans |           |                                               |            |                               |     |                               |                  |            |                |        | -        |        |
|            |                   |       |                           |                    |            |                 |           |                                               |            |                               |     |                               | Test Admin       |            |                |        | ×        | ~      |
| 0<br>Not p | 0%<br>published   | Ŧ     | 0 0%<br>Expired job plans | ÷ 0 ₪<br>In Disc   | ussion     |                 | Ŧ         | O 0%<br>Awaiting 1st sign off<br>by Clinician | Ŧ          | 0 0%<br>Awaiting 2nd sign off | Ŧ   | 0 0%<br>Awaiting 3rd sign off |                  | Ŧ          | 0 0%<br>Signed | off    |          | Ŧ      |
|            |                   |       |                           |                    |            | C               | Create de | emo 🕥 Hist                                    | orical Use | rs Inactive Use               | irs | Show Latest jot               | plan information | 🛓 Download | job plans      |        | Bulk Act | ions   |
|            |                   |       |                           |                    |            |                 |           |                                               |            |                               |     |                               |                  | Templat    | е              |        |          | Q      |
| $\sim$     | т                 | itle  | Name 个                    |                    |            | Surname         |           | Role                                          |            | Reg. no                       |     | Staff no                      |                  |            |                |        | 1        | $\sim$ |
| ( ×        |                   | )r    | *Test Admin Cons          |                    |            | Template        |           | Consultant                                    |            |                               |     |                               |                  |            |                |        |          | )      |
| $\sim$     | Start Date        |       | End Date                  |                    | Department |                 | Status    | To                                            | al PAs     | Core P                        | As  | EPA                           | Clinical         | (%)        |                | Publis | sh new   | ~      |
|            | No data           |       |                           |                    |            |                 |           |                                               |            |                               |     |                               |                  |            |                |        |          |        |

Begin by clicking the dropdown arrow to the left of the user, then the 3 dots to the right of the row and select "Publish new".

| Publish job plan                                                                | $\otimes$ | Publish Job Plan                                                                                                    | ⊗  |
|---------------------------------------------------------------------------------|-----------|----------------------------------------------------------------------------------------------------|----|
| *Test Admin Cons Template                                                       |           | *Test Admin Cons Template                                                                                                    |    |
| 0                                                                               |           | Publish stage<br>Discussion                                                                                                    | •  |
| Publish a blank job plan. Any partially<br>completed job plans will be removed. |           | The previously Signed Off or Locked Down job plan will be updated<br>have an end date one day before a selected provisional start date.<br>Start date | to |
| Are you sure you want to proceed?                                               |           | 11/09/2024                                                                                                    |    |
| Publish a blank job plan                                                        |           | Lock down the job plan that is in development                                                                                                    |    |
| O Edit and publish a blank job plan                                             |           | Send an email for this action                                                                                                    |    |
|                                                                                 |           |                                                                                                    |    |
|                                                                                 |           |                                                                                                    |    |
|                                                                                 |           |                                                                                                    |    |

| No | Yes | Cancel | Publish |
|----|-----|--------|---------|
|    |     |        |         |

Select "Publish a blank job plan" and then select the start date required, this should be the start date of the new doctor.

| () Allo        | ocate <b>Jo</b> | bPlar  | NHS Lenarkshire NHS (     | HealthBoard, Scotland    |                                                     |               |                                         |            |                           |             |                               |             |                    | ~                  | P 6.       | <b>a</b> [   | 3 0          |         |        |
|----------------|-----------------|--------|---------------------------|--------------------------|-----------------------------------------------------|---------------|-----------------------------------------|------------|---------------------------|-------------|-------------------------------|-------------|--------------------|--------------------|------------|--------------|--------------|---------|--------|
|                |                 |        |                           |                          | Manage job plans                                    |               |                                         |            |                           |             |                               |             |                    |                    |            |              |              | 4       |        |
|                |                 |        |                           |                          |                                                     |               |                                         |            |                           |             |                               |             | Test Admin         | 1                  |            |              |              | ×       | ~      |
| 0 m<br>Not put | lished          | Ŧ      | 0 0%<br>Expired job plans | - 0 0% In Discussion     | ⊤     O 0%     Awaiting 1st sign off     by Manager |               | 0%<br>vaiting 1st sign off<br>Clinician | → 0<br>Awa | 0%<br>aiting 2nd sign off | Ŧ           | O ON<br>Awaiting 3rd sign off | Ŧ           | 0 0%<br>Locked Dow | n                  | Ŧ          | 0<br>Sign    | 0%<br>ed off |         | Ŧ      |
|                |                 |        |                           |                          | 0                                                   | Create demo   | Historic                                | al Users   | Inactive                  | e Users     | Show Latest                   | job plan in | formation          | <u></u> <b>₽</b> D | ownload je | ob plans     | Ø            | Bulk A  | ctions |
|                |                 |        |                           |                          |                                                     |               |                                         |            |                           |             |                               |             |                    | 1                  | emplate    |              |              |         | Q      |
|                | TR              | itle   | Name 个                    |                          | Surname                                             | R             | ole                                     |            | Reg. no                   |             | Staff no                      |             |                    |                    |            |              |              |         |        |
| ~              | TU Dr           | r      | *Test Admin Cons          |                          | Template                                            | с             | onsultant                               |            |                           |             |                               |             |                    |                    |            |              |              |         | ÷      |
|                | Start Date      |        | End Date                  | Department               | Status                                              | Total PAs     | Core PAs                                |            | EPA                       | Clinical (% | 5)                            |             |                    |                    |            |              |              |         |        |
|                | 11 Sep 2024     |        |                           | Test Admin               | In Discussion                                       | 0.0000        | 0.0000                                  |            | 0.0000                    | 0           |                               |             |                    |                    |            | ± /          | 0            | ÷       | :      |
| >              | TU Dr           | r      | *Test Admin SAS           |                          | Template                                            | S             | AS Doctor                               |            |                           |             |                               |             |                    |                    |            |              | Lock do      | wn      | 8      |
| 💄 Ma           | naged by you    | TU Tes | t User OC Old Contract    | PT Part Time CA Clinical | Academic HD Honorary Doctor LD L                    | ocum Doctor 🚺 | Military Doctor                         |            |                           |             |                               |             |                    | Rows pe            | r page 1   | 15 -         | Delete j     | ob plan | 2      |
|                |                 |        |                           |                          |                                                     |               |                                         |            |                           |             |                               |             |                    |                    |            | $\mathbf{C}$ | Copy jo      | o plan  | >      |

Once this job plan has been published, it can be filled in the same way a normal job plan/interim job plan but would not require any form of sign off at this stage. Once the job plan is at a stage of completion, this template can then be copied to an existing doctor or new doctor once they are added to the system. This is completed by selecting the "copy job plan" option which is highlighted above.

| Copy Job Plan                     | 8                                         | Copy Job Plan     |                  | 8             |
|-----------------------------------|-------------------------------------------|-------------------|------------------|---------------|
| *Test Admin Cons Ten              | nplate                                    | *Test Admin Cons  | s Template       |               |
| 8                                 |                                           | Test Admin        |                  | × ×           |
|                                   |                                           | Select users      |                  |               |
| 2024. Any partially comp          | tart date 11 Sep<br>pleted job plans will | KayTest KayTest   |                  | In Discussion |
| be removed.                       |                                           | KayTest2 KayTest2 |                  | In Discussion |
| Are you sure you want to proceed? |                                           | test example2     |                  | In Discussion |
|                                   |                                           | ✓ Test Example    |                  | In Discussion |
|                                   |                                           |                   |                  |               |
|                                   | More actions                              |                   |                  |               |
|                                   |                                           |                   |                  |               |
|                                   |                                           |                   |                  |               |
|                                   |                                           |                   |                  |               |
|                                   |                                           |                   |                  |               |
|                                   |                                           |                   |                  |               |
|                                   |                                           |                   |                  |               |
|                                   |                                           |                   |                  |               |
|                                   |                                           |                   |                  |               |
| No                                | Yes                                       | Cancel            | Edit and Publish | Publish       |

Once confirmed that a job plan is being copied, it will then provide a list of all doctors in each department and will allow this job plan to be transferred to them.

Once the job plan has been transferred, the doctor can go ahead and make further changes and/or approve this by pushing for sign off if they are happy with the template job plan.